Milkotronic Ltd

# LACTOSCAN LA Analizador de Leche Pantalla LCD 4 líneas x 16 caracteres

Manual de Operaciones

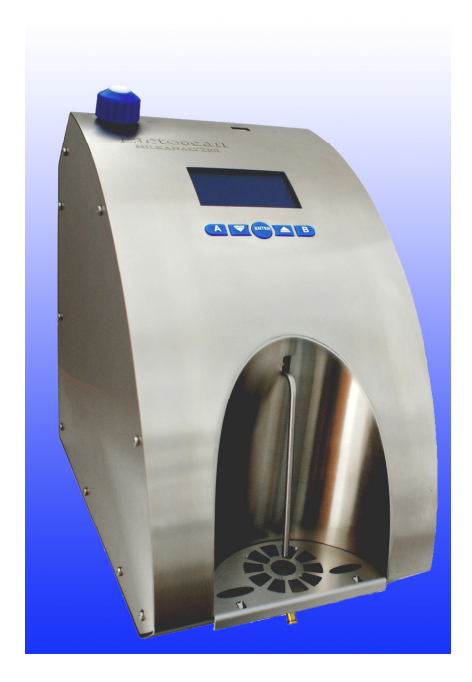

# **Interruptor Adaptador**

- Entrada:
- Salida:
- Potencia de Salida:

### Modos de Medición (Trabajo)

Leche de Vaca
Leche de Oveja
Leche UHT
Leche de Cabra
Leche de Búfalo
Leche de Camello
Crema
Suero
Mezclas de helado de Crema
Leche recuperada
Otros / Leche Pasteurizada

### 100 - 240 V ~1.6 un máximo. 50-60 Hz +12 V --- 4.17 À min. 50 - 65 W

### PRECAUCIÓN! Mantenga el adaptador del interruptor seco! Por favor, lea y siga estrictamente todas las instrucciones en el manual.

Debido a la mejora continua del analizador de leche, la información contenida en este manual esta sujeta a cambios sin previo aviso. Póngase en contacto con el fabricante para revisiones y correcciones

### **INSTRUCCIONES DE SEGURIDAD**

1. Lea este manual con cuidado y asegúrese que usted entiende todas las instrucciones.

2. Para propósitos de seguridad el equipo es suministrado con el cable eléctrico conectado a tierra. Si no hay ninguna salida conectada con tierra eléctrica donde el equipo será usado, por favor, hacer que se instale a tierra.

**3.** Colocar el analizador sobre el plato (placa) nivelado y estable. Sí el equipo se deja caer ó recibe impactos fuertes puede ser dañado y ser inutilizado.

4. Conectarlo a la red eléctrica de tal modo que el cable eléctrico de alimentación no este en el lado del equipo que impida su operación.

**5.** Cada vez que se limpie externamente el equipo debe ser desconectado de la toma eléctrica. El equipo debe permanecer desconectado hasta la terminación de la limpieza.

6. No desmontar o abrir el equipo para evitar una descarga eléctrica posible. En caso de funcionamiento incorrecto comunicarse con su distribuidor local.

7. Manejar los líquidos de trabajo en el equipo con cuidado, y seguir las instrucciones para su uso y preparación.

# PARTES Y ACCESORIOS

En la tabla de abajo se enlista la configuración estándar de entrega del analizador de leche:

| No. | Descripción                                    | Articulo No. | Piezas |
|-----|------------------------------------------------|--------------|--------|
| 1.  | Laboratorio Ultrasonic Analizador de Leche     | 606013       | 1      |
|     | Tiempo de medición de una muestra50            |              | X      |
|     |                                                | 30 seg.      |        |
| 2.  | Manual de Operación                            |              | 1      |
| 3.  | Compartimiento de plástico para muestra        | 201210       | 2      |
| 4.  | Cable de Fuente de energía 12 V DC             | 30029        | 1      |
| 5.  | Tubos De repuesto                              |              | 1      |
| 6.  | Solución de Limpieza Alcalina Lactodaily 100 g |              | 1      |
| 7.  | Solución de Limpieza Acida Lactoweekly 100 g   |              | 1      |
| 8.  | Cable de Interfase RS232 – Analisador – IBM PC |              | 1      |
| 9.  | Paquete de servicio - CD                       |              | 1      |

En la tabla de abajo se da una lista de repuestos y accesorios para el analizador de leche, los cuales son entregados a solicitud de los clientes:

| No. | <ul> <li>Descripción <ul> <li>a) incluidos en el juego:</li> <li>b) no incluidos en el juego (puede comprarse adicionalmente):</li> </ul> </li> </ul> | Articulo<br>No. | pcs |              |
|-----|----------------------------------------------------------------------------------------------------|-----------------|-----|--------------|
| 10. | Sistema de medición pH con compartimiento de electrodo                                                                                                | 1512            | 1   | Χ            |
| 11. | Electrodo para pH con el cable, recipiente con 20 ml KCl                                                                                              |                 |     | $\mathbf{X}$ |
| 12. | Solución Buffer 60 ml (pH 7.00 $\pm$ 0.01/20°C)                                                                                                    |                 |     |              |
| 13. | Solución Buffer 60 ml (pH $4.00 \pm 0.01/20^{\circ}$ C)                                                                                               |                 |     |              |
| 14. | Sistema de medición de conductividad                                                                                                    |                 |     | Χ            |
| 15. | Solución Buffer de conductividad 500 ml $(5.02 (\pm 5 \%))$                                                                                           |                 |     |              |
|     | $mS/cm (18 \pm 0.1^{\circ}C)$                                                                                                    |                 |     |              |
| 16. | Función - balanza (escalas)                                                                                                    |                 |     |              |
| 17. | reloj en tiempo real                                                                                                    |                 |     |              |
| 18. | Tipo de enchufe                                                                                                    | Ĩ               | 1   | X            |
|     |                                                                                                    |                 | 1   |              |
| 19. | Fuente de energía de acumulador integrado con cargador                                                                                                |                 | 1   |              |
| 20. | USB Flash Drive                                                                                                    |                 | 1   |              |

# FUNCION

La función del analizador de leche es hacer los análisis rápidos de la leche como son: Grasa (FAT), Sólidos no-Grasos (SNF), Proteínas, Lactosa y porcentaje de Contenido de Agua, Temperatura (°C), pH, Punto de Congelación, Sólidos, Conductividad así como Densidad de la muestra misma directamente después del ordeño, en la recolección y durante el procesamiento.

# 2. PARÁMETROS TÉCNICOS

### 2.1. Características de modos de trabajo:

El programa del analizador de leche tiene cuatro modos de trabajo.

### 2.1.1. Leche en modo de medida / producto lácteo - primer tipo

### 2.1.2. Leche en modo de medida / producto lácteo - segundo tipo

### 2.1.3. Leche en modo de medida / producto lácteo - tercer tipo

Estos modos han sido calibrados sobre la demanda de los clientes. Como Standard el equipo es calibrado en fabrica para 3 tipos de leche: vaca, oveja, UHT, es posible la de otros tipos de leche como: búfalo, cabra, leche de camello, la nata, mezclas de helado, suero, la leche recuperada, etc. pueden ser colocadas como patrones antes de la salida de las instalaciones de fabricación de el equipo y el texto sobre la pantalla será para los tipos correspondientes, tal cual se indica en la página de modos de medida.

### 2.1.4. Limpieza

2.1.4.1. Corriente (Común) 2.1.4.2. Final

# 2.2. Rangos de Medición:

| Grasa                   |                                          |
|-------------------------|------------------------------------------|
| Sólidos no-grasos       |                                          |
| Densidad**              | 1000 a 1160 kg/m3                        |
| Proteínas.              |                                          |
| Lactosa                 | 0.01 % a 20 %                            |
| Contenido de agua       |                                          |
| Temperatura de la leche |                                          |
| -                       | 30 seg., entonces la t ° es de 15 a 40°) |
|                         |                                          |

| Punto de congelación **** | – 0.400 a – 0.700°C |
|---------------------------|---------------------|
| Sales                     | de 0.4 a 4 %        |
| PH del ***                |                     |
| Conductividad **          |                     |
| Solidos totales*          | 0 % a 50%           |

\* Opción, de requerimiento por los clientes

\*\* Los datos de densidad se muestran en forma abreviada. Por ejemplo 27.3 tienen que ser entendido como 1027.3 kg/m3. Para determinar la densidad de la leche, anote (escriba) el resultado de la pantalla y adicione 1000.

### Ejemplo: resultado = 31.20; la densidad = 1000 + 31.20 = 1031.2 kg/m3

La forma abreviada de la densidad es usada también cuando los datos que entran para muestras en el modo de trabajo **Recalibrate**, por ejemplo:

Si la densidad de la muestra medida es 1034.5 kg/m3, entonces en el menú para entrar en los parámetros de muestras usados para la calibración, a través del parámetro Den =, usted tiene que alimentar 34.5.

\*\*\* pH y medidas de conductividad son opcionales y son integrados en el dispositivo a solicitud de los clientes.

\*\*\*\* Por favor, lea con cuidado el Punto de Congelación en el Apéndice

# 2.3. Exactitud:

| Grasa                   | ± 0.06 %       |
|-------------------------|----------------|
| SNF                     | ± 0.15 %       |
| Densidad                | ± 0.3 kg/m3    |
| Proteínas               | ± 0.15 %       |
| Lactosa                 | ± 0.20 %       |
| Contenido De agua       | ± 3.0 %        |
| Temperatura de la leche | ± 1°C          |
| Punto de congelación    | ± 0.005°C      |
| Solidos                 | ± 0.05 %       |
| PH **                   | ± 0.05 %       |
| Conductividad **.       | ± 0.05 [mS/cm] |

### 2.4 Condiciones ambientales correctas:

| La exactitud es garantizada en caso de condiciones normales ambient | ales:              |
|---------------------------------------------------------------------|--------------------|
| Temperatura del aire 1                                              | 0°C a 40°C (43 °C) |
| Humedad relativa                                                    | 30 % a 80 %        |
| Fuente de energía                                                   | 220V (110V)        |

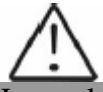

Los valores de exactitud en el punto 2.3 dependen de la corrección del método químico correspondiente, usado para la determinación del contenido del componente. En el punto 2.3 se usan los métodos de referencia siguientes: Gerber - para grasa, gravimétrico - para SNF, Kjeldahl - para proteína. El límite para la variación máxima de repetibilidad cuando el voltaje de la fuente de energía es de +10 a - 15 % de los valores de voltaje nominales (220V) tiene que ser no más que 0.8 exactitud según el punto 2.3. El analizador es usado en condiciones sin campos externos eléctricos ni magnéticos (excepto el campo magnético de la Tierra) y vibraciones.

### 2.5. Dimensiones:

### 2.6. Tiempo de trabajo continuo:

..... sin parar

2.7 El volumen de leche para una medición:

..... 15 cm3 (= 15 ml)

# Fig.1 Panel de Frente

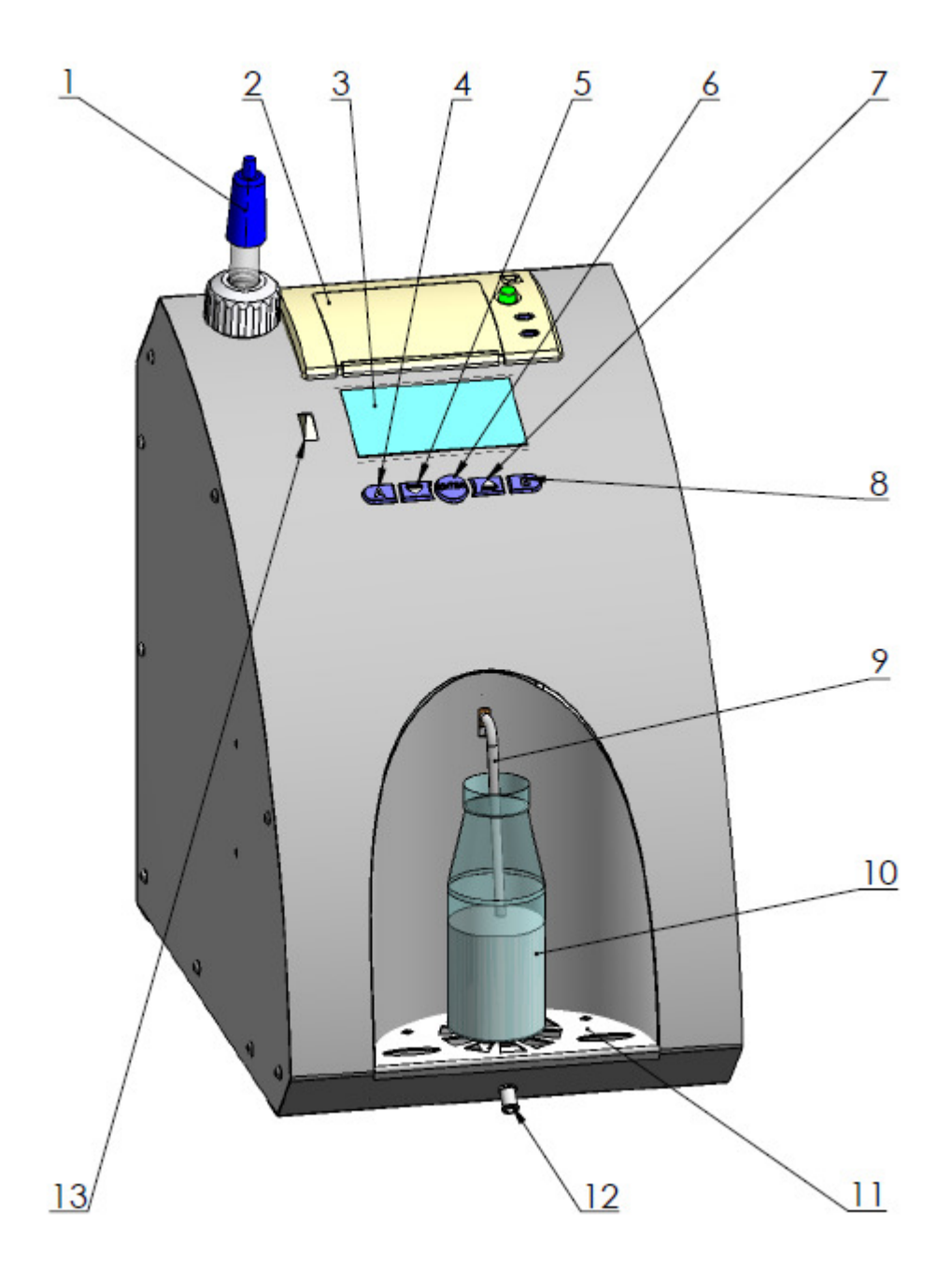

- 1. pH sonda
- 2. Impresora (opcion)
- 3. Pantalla
- 4-8. Botones
- 9. Tubo de entrada

- 10. Compartimiento muestra de leche
- 11. Ss reja
- 12. Tubo para liquido de desecho
- 13. USB Flash Drive

### Fig. 2 Panel trasero

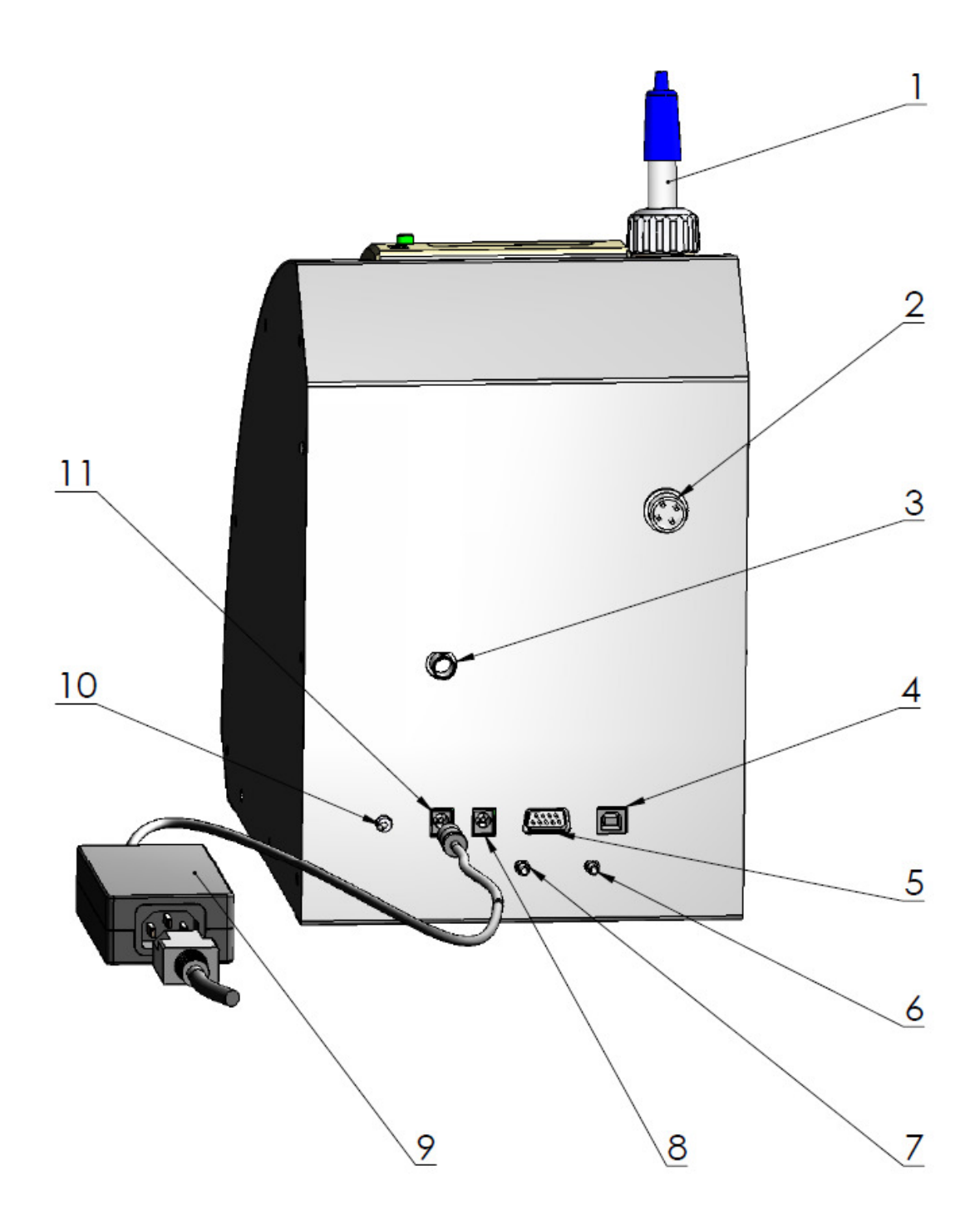

- 1. pH sonda
- 2. Entrada de Balanza de peso (opción)
- 3. Entrada del pH metro (opcion)
- 4. USB (opcion)
- 5. Interfaz de la impresora serial/RS232
- 6. Salida de orificio tubo de solucion desecho
- 7. Conector para la solución de limpieza
- 8. Salida fuente energía corriente continua
- 9. Interruptor adaptador
- 10. Interruptor de encendido
- 11. Entrada de AC Adaptador

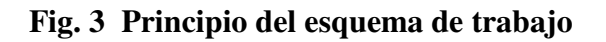

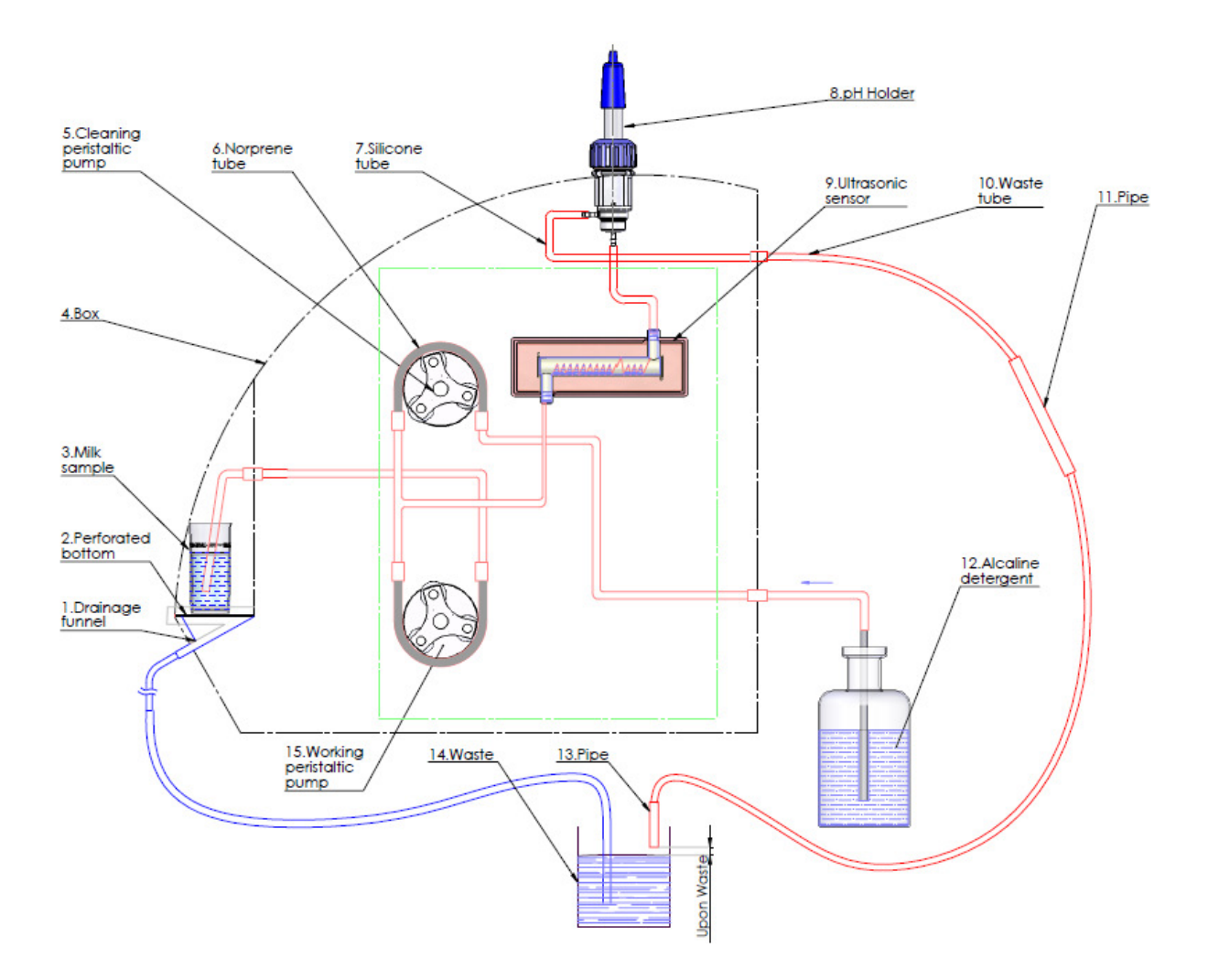

# Fig. 4 Conexión de dispositivos periféricos

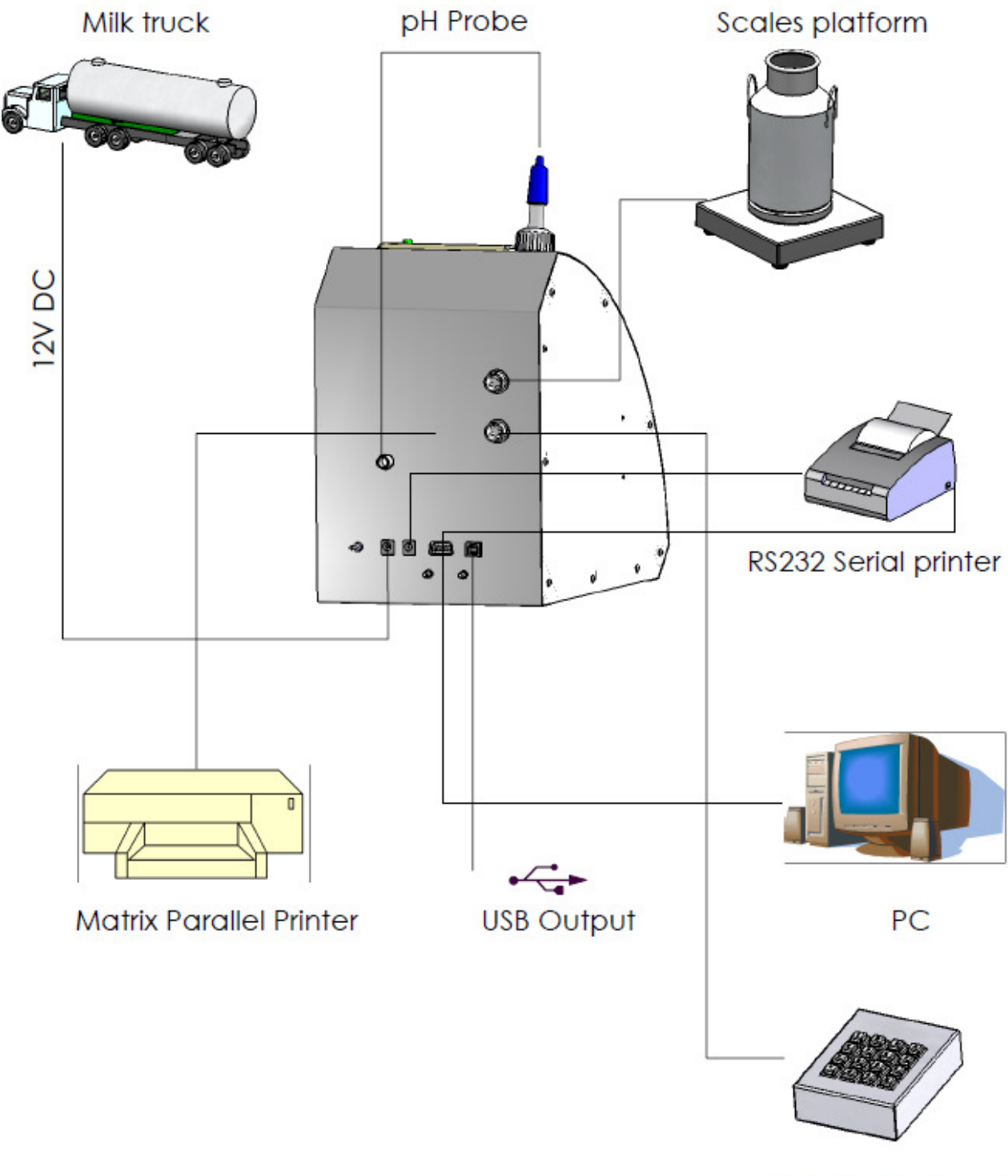

Outside Keyboard

### Fig. 5 Descripción de Cable

## Articulo número 30012 RS232 - Cable de Interfaz -Analizador de Leche – IBM PC

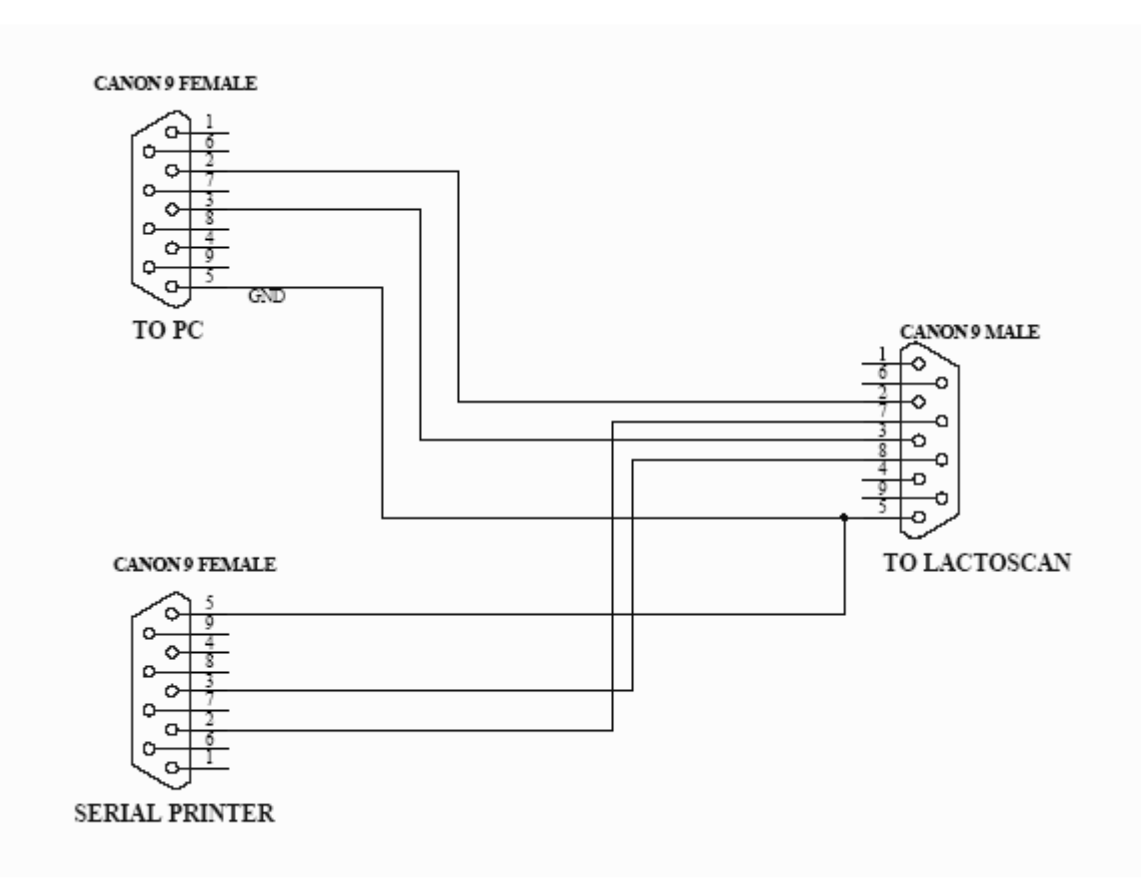

### 90-1801-0009

Cable de Analizador de Leche de Fuente de energía de 12V Corriente continua 1. GND

- 2. Ninguna conexión
- 3. Ninguna conexión
- 4. 12V corriente continua

Hay una opcion en el analizador – USB a RS232 Convertidor Serial para conexión con un ordenador tipo IBM PC. Está dirigido para conectar ordenadores de tipo de computadora portátil, que no tienen interfaz RS 232 (Puertos COM - Conector DB9). Esta opción puede estar disponible junto con el estándar RS232 - conector DB9, que siempre existe en los analizadores. Al mismo tiempo conexión analizador – computador, se puede establecer a través de sólo uno de las enganches, sólo DB9, o sólo USB, es decir, el analizador no podía ser conectado a uno y el mismo tiempo, usando unos de los interfaces con un ordenador y usando el otro interfaz con otro ordenador. La enganche para esta opción (Tipo de impresora) se encuentra en la parte posterior del analizador, al lado del conector estándar RS232 DB9. Otros dispositivos USB como impresoras, teclados, etc no pueden estar conectados a este enganche.

Interfaz USB está basado en el elemento MCP2200 de la empresa Microchip Technology Inc. - el sitio: <u>http://www.microchip.com</u>. Para establecer una conexión a través de este interfaz un driver debe ser instalado para MCP2200 en el equipo correspondiente que será conectado con el analizador. Por favor, siga el procedimiento, desde el sitio de Internet del productor: http://www.microchip.com/wwwproducts/devices.aspx?ddocname=en546923, eligiendo el adecuado para su driver de la sistema de operación. Analizador de leche ultrasonico

Después de instalar el driver, seleccione el puerto COM, que será utilizado para la comunicación real. Para Win XP se hace ejecutando los siguientes comandos: Start -> Settings -> Control panel -> System -> Hardware -> Device Manager -> Ports (COM and LPT) – Right Click -> Properties -> Port Settings -> Advanced -> COM Port Number. Elige número 1 o si otro numero es elegido, por ejemplo 3, y luego, cuando trabaje con los instrumentos del software en el puerto COM (superior esquina derecha), usted tiene que configurar el número del puerto, en este caso 3.

# **3. POCEDIMIENTO DE MEDICION DE LECHE BRONCA, LECHE TRATADA TERMICAMENTE, OTROS PRODUCTOS LÁCTEOS Y SUS DERIVADOS**

### 3.1. Toma de muestras y preparación para análisis

Para recibir resultados confiables en la medición de la leche, productos lácteos y sus derivados son necesarios: toma de muestras precisas; almacenaje correcto de muestras (en la necesidad para ser conservada); preparación correcta antes de efectuar las mediciones. Las reglas y requerimientos para esto se describen detalladamente en el Apéndice muestreo de Leche.

### 3.2. Efectuando la Medición.

### 3.2.1. Preparación del analizador para modo Trabajo

**3.2.1.1.** Ponga el analizador sobre el lugar de trabajo, proporcionando ventilación buena y no cerca de dispositivos que proporcionen fuentes de calor. La temperatura en los alrededores tiene que estar entre los 10-40 °C.

**3.2.1.2.** Comprobar si el interruptor de poder está en la posición "0" y que el voltaje de salida cumple con el voltaje indicado sobre el adaptador del analizador.

**3.2.1.3.** Encender el botón "**POWER**", el cual inicia el procedimiento de identificación. Por un tiempo corto la pantalla muestra el número de versión de software, por ejemplo:

Milkanalyzer xxx MA vers yy MA ser. N. Xxxx

Donde:

Milk analyser xxx MA vers YY MA ser. N. xxxx - es el tiempo para la medición.
- es la versión de software de la Tarjeta Principal
- es el número de serie del equipo.

Esta informacion se llama Informacion del Identificacion del analizador

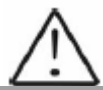

Si en el proceso de explotación hay la necesidad de hacer una pregunta a la compañíaproductor, usted tiene que enviar los datos, escritos sobre la pantalla durante el procedimiento inicialización descrito arriba.

**3.2.1.4.** Antes de que el analizador esté preparado para el trabajo (en aproximadamente 5 minutos) el mensaje siguiente aparece escrito en la pantalla: "**Preparando...**". El tiempo exacto depende de la temperatura ambiental y la variación de la temperatura.

**3.2.1.5.** Cuando el analizador está listo para el trabajo, un pitido se escucha y la pantalla muestra: "Listo Comenz". El analizador está listo a hacer análisis en el modo 1 (normalmente Vaca)

**3.2.1.6.** Si usted quiere pasar a otro modo apriete el botón **Enter** y mantenerlo apretado. El mensaje siguiente aparece en la pantalla:

| Soltar  | boton |
|---------|-------|
| iniciar | menu  |

Libere el botón Entrar. La pantalla muestra los modos posibles trabajo:

| Select deModo  |
|----------------|
| Cal1 - Cava    |
| Cal2 - Oveja   |
| Cal3 - UHT     |
| •••••          |
| Limpieza       |
| Limpieza Final |
|                |

Usando los botones "arriba" ▲ y "abajo" ▼ escoger el modo de trabajo y presionar Entrar para comenzarlo.

### 3.2.2. Efectuando los análisis

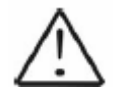

Asegúrese que el analizador esté funcionando bien durante la medición. Las vibraciones pueden conducir a resultados inexactos.

### Para comenzar la medición:

- Poner la muestra previamente preparada en el compartimiento de muestra (ahora usted puede usar recipientes de diferente volumen - plástico y vidrio 100 ml);

El tubo de entrada del analizador es una junta de rodilla (móvil). Muevalo hacia el frente para poder colocar el recipiente con la muestra de leche de prueba y deje descansar éste sobre el soporte en el hueco del analizador.

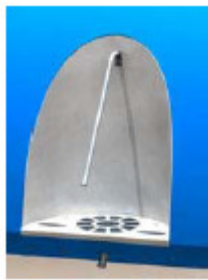

Analizador de leche ultrasonico

- Presionar el botón Entrar

El analizador aspira la leche, hace la medición y la muestra de leche usada es vertida por los agujeros de la rejilla debajo del tubo de entrada del analizador y entra en la zona para recoger líquidos de desecho (ver Fig. 3 Principio del esquema de trabajo del analizador). Durante la medición la temperatura de la leche se muestra en la pantalla.

No haga caso de los resultados recibidos inmediatamente después de encender el analizador y después de la medición del agua destilada. Haga una segunda medición con una nueva porción de la misma muestra.

### 3.2.3. Demostración de los resultados

3.2.3.1. Cuando la medición es terminada, la muestra retorna al soporte de muestra y la pantalla mostrara los resultados. Por ejemplo:

| <b>Results:</b> |
|-----------------|
| G=gg.gg         |
| S=ss.ss         |
| D=dd.dd         |
| P=pp.pp L=ll.ll |
| A=aa.aa         |
|                 |

Donde:

| G= gg.gg | <ul> <li>medición de GRASA en porciento;</li> </ul>      |
|----------|----------------------------------------------------------|
| S= ss.ss | - medición de SOLIDOS NO-GRASOS en porciento;            |
| D= dd.dd | – medición de densidad en porciento;                     |
| P= pp.pp | - medición de proteínas en porciento;                    |
| L=   .   | - medición de lactosa en porciento;                      |
| A= aa.aa | – medición de agua adicionada a la muestra en porciento; |

Haciendo presión en el botón "abajo" ▼ la pantalla muestra la segunda página conteniendo los resultados:

| Pagi2 Resultad: |
|-----------------|
| T=tt.tC         |
| pH=pp.pp        |
| PC=-0.fff       |
| s=0.sss         |
| A=aa.aa         |

Donde:

**tt.tC** - la temperatura de la muestra;

- **pp.pp** el resultado de pH de la muestra si hay un electrodo de pH (conectado);
- -0.fff el punto de congelación de la muestra;
- **0.sss** valores de sólidos medidos;

Haciendo presión en el botón "arriba" 🔺 la pantalla mostrará la tercera página con resultados:

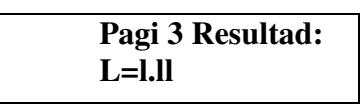

Donde:

L = II.II - Medición de Lactosa %;

Haciendo presión en el botón "arriba"  $\checkmark$  y " abajo"  $\checkmark$ , el operador tiene la posibilidad de pasar de un resultado de una página al otro.

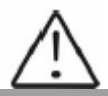

Si el equipo tiene una opción integrada "Conductividad" y "la medición de la conductividad" empezada, el resultado se muestra en la pantalla, mostrando los resultados básicos que substituyen resultados de lactosa de manera siguiente:

### C=xx.xx

En este caso el resultado de Lactosa es mostrado en una nueva página – Resultados Página 3. xx.xx es la conductividad de la muestra de leche en [mS/cm]. Si los resultados están fuera de los límites para este tipo de muestra (ver la tabla en el apéndice Medición de Conductividad), los destellos en curso después de la carta C, recordando que la muestra no es correcta. ¡¡Sobre el listado se imprime como!!!.

Si el valor de conductividad esta fuera del rango de medición (2-14 mS/cm), el mensaje siguiente aparece en la pantalla:

C=OutRg (Fuera de rango), y sobre la impresión no habrá ninguna línea con el valor de conductividad.

**3.2.3.2.** Anotar los resultados en el formato. Los resultados permanecen en la pantalla hasta que una nueva medición sea efectuada. (el analizador no almacena datos de mediciones anteriores). Si el analizador se conecta a un ordenador, éste automáticamente envía los datos al ordenador y/o los imprime.

# Fig.7 Impresión de los resultados

Para más información para la impresora ver 8.2. Funcionamiento con Impresora.

### ESQUEMA: EJEMPLO DE IMPRESIÓN DE RESULTADOS

| Hora: xx:xx:xx             |
|----------------------------|
| Fech: xx:xx:xxxx           |
| Analiz deLech 60 SN: xxxxx |
| Calibracion 1 – UHT        |
| Results:                   |
| Temp. delaMuest°C          |
| Grasaxx.xx%                |
| SNGxx.xx%                  |
| Densidadxx.xx              |
| Proteinaxx.xx%             |
| Lactosaxx.xx%              |
| Agua adicionadaxx.xx%      |
| pHxx                       |
| Salesxx.xx%                |
| Punto de Congelx.xxx°C     |
| N: del Proveedxxxx         |
| Litrosxx.x                 |
| Conduct.(mS/sm)            |
| × /                        |

Analizador de leche ultrasonico

# 4. LIMPIEZA DEL ANALIZADOR

Este procedimiento previene la formación de residuos de grasa de leche y piedra de leche sobre el sensor. La piedra de leche consiste en sólidos de leche, calcio, hierro, sulfatos, magnesio, etc. Todas estas sustancias forman una capa sobre el tubo de entrada y las paredes del sensor, que conducen a desviaciones en los resultados de mediciones y pueden llegar a bloquear la tubería.

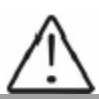

El fabricante recomienda el uso de las sustancias químicas, suministradas con el analizador alcalino y ácido (Lactodaily y Lactoweekly). Usted puede ordenarlos (pedirlos) separadamente o juntos con el analizador. Trate de usar sólo estas sustancias químicas para limpiar el analizador.

En caso de que no pueda conseguir (pedir) estas sustancias químicas: la alternativa es usar soluciones de limpieza alcalínas y ácidas para la lechería, producidas por los proveedores de tales sustancias químicas:

www.johnsondiversey.com/Cultures/en-GB/OpCo/Your+Business/Dairies.htm www.ecolab.com/SolutionGuide3.aspName=1345\*PS\_GRP\_CD=FDBV\*BUS\_NM www.calvatis.com/documents/products/produkte\_farm\_melkhygiene.pdf

# 4.1. Limpieza automática del analizador

### Fig.8 Conectar los depósitos hacia el analizador de leche

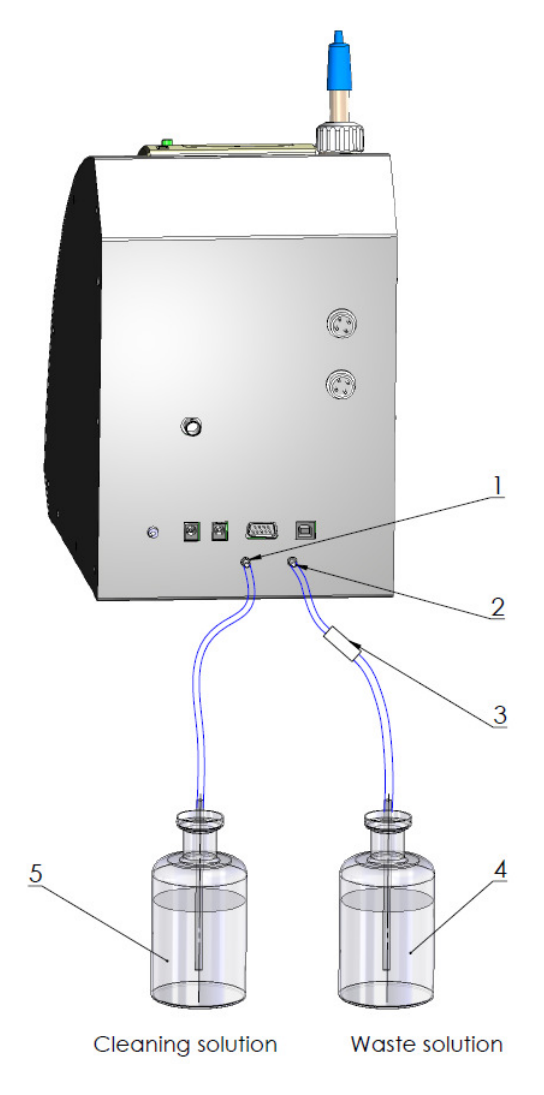

- 1. Conector para la solución de limpieza
- 2. Salida de orificio tubo de solucion desecho
- 4. Vaso para líquidos desechos
- 5. Vaso para solución de limpieza

La contaminación del analizador como resultado de la limpieza irregular es la razón básica de la inexactitud durante la medición. Para evitar esto, los analizadores de leche son equipados con una bomba peristáltica para la limpieza automática. Para efectuar la limpieza el analizador tiene que estar preparado de la forma siguiente:

El recipiente con la solución de limpieza tiene que estar conectado hacia el analizador y el tubo de salida hacia el recipiente para recoger las muestras medidas y el líquido ó solución de limpieza, tal cual como se muestra en la fig. 2.

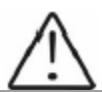

Preste atención a los tubos en ambos recipientes. El tubo en el recipiente del líquido de limpieza tiene que estar bien profundo en la solución de limpieza, mientras el tubo en el recipiente para las muestras ya usadas la solución de limpieza NO DEBE estar en contacto con los líquidos de este recipiente.

Preste la atención al nivel de la solución de limpieza en el recipiente. ¡Añada la solución cuándo el nivel este debajo de 2/3!

Descripción de los procedimientos de limpieza:

Hay dos modos de limpiar el analizador integrados en ello - **corriente o estándar** y la **limpieza final.** 

### 4.1.1. Limpieza corriente.

4.1.1.1. Inicio automático

La limpieza corriente es hecha con la solución alcalina (para la preparación de la solución ver 4.2.1.), con la que se llena el recipiente para la solución de limpieza.

Este proceso inicia automáticamente, sin la interferencia del operador después de:

- 1. 55 minutos de haber encendido el equipo y no haya sido utilizado.
- 2. 15 minutos después de la última medición real de la muestra de leche.

Después de la limpieza una nueva medición es comenzada con los intervalos descritos arriba.

La pantalla muestra el mensaje siguiente y una señal de sonido se emite:

| Limp A  | Auto Ejec  |
|---------|------------|
| Pone un | vaso vacio |

Después de esto la limpieza se inicia. La pantalla muestra lo siguiente:

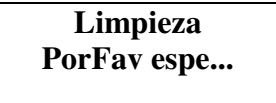

Analizador de leche ultrasonico

Si hay un recipiente con la muestra debe estar completamente vacío y luego el analizador automáticamente realiza el procedimiento para succionar la solución de limpieza y se realiza un enjuague o evacuación del sistema interior del analizador.

Para que el tubo metálico de entrada pueda ser limpiado a fondo por un tiempo corto parte de la solución de limpieza es bombeada a este y la solución al recipiente de colección, si no existe este, el liquido caerá dentro de la bandeja y es reabsorbido, siendo después devuelto al recipiente de líquidos usados (soluciones de limpieza y muestras de leche) que se coloca debajo del equipo.

Si Usted no esta seguro que Usted no usará el analizador durante un periodo mas largo, pero puede que este conectado al suministro de energía y encendido, no deje recipientes sobre el soporte de muestras de tal manera que si el ciclo de limpieza es iniciado no se desborde este, al no haber recipientes en el soporte el liquido descenderá al receptor de líquidos colocado en la parte inferior del equipo (recipiente de residuos de limpieza y muestras de leche).

Después de que la limpieza termina el siguiente mensaje se muestra en la pantalla:

### Fin dela Limp

Y después de 2 segundos la pantalla muestra lo siguiente:

# Listo Comenz

Entonces el analizador está listo para la medición normal nuevamente.

### 4.1.1.2. Comienzo Manual de la limpieza

La **limpieza corriente** puede ser completada desde el inicio manualmente desde el menú en pantalla **Limpieza**.

Esta opción es completada antes de la opción de limpieza final "**Limp Final**" Esto sirve para remover las grasas que resultan de las mediciones; con la solución de limpieza alcalina, con la cual el recipiente es llenado.

A partir del menú de selección de modos de trabajo del analizador es posible llegar a las dos diferentes opciones que se mencionan **Limpieza** y **Limpieza Final**.

Después de que la medición es hecha, se puede llegar a las opciones de limpieza presionando continuamente el botón **ENTRAR** en los modos de operación del analizador:

Eligiendo Cleaning el procedimiento comienza mostrándose en la pantalla lo siguiente:

| Limp Auto Ejec     |
|--------------------|
| Pone un vaso vacio |

De este modo la **limpieza corriente** se inicia. El procedimiento y las acciones del operador son descritos arriba.

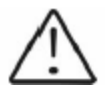

No apague el equipo al final del día laboral antes de que el procedimiento de limpieza automático sea completado. Si no es automáticamente limpiado y no hay una posibilidad de esperar el comienzo de la limpieza automática, comenzar manualmente el procedimiento de limpieza con la solución de limpieza alcalina; y si es necesario con la solución de limpieza ácida como se describe abajo.

# 4.1.2. Final limpieza (Final).

### 4.1.2.1. Limpieza final.

**Es hecha con el detergente de limpieza ácido (para la preparación de la solución de trabajo ver 4.2.2.).** Es hecho 3 veces por semana. Sirve para limpiar los depósitos de proteína del sistema de medición del analizador, que no fueron quitados durante el trabajo con la solución de limpieza alcalina y removiendo las capas de piedra de leche.

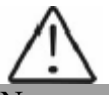

No use sustancias químicas, que no son de uso en la industria láctea. Preste la atención particular a la concentración de solución de limpieza ácida. Una concentración más alta puede dañar el sensor de medición.

Siempre antes de la limpieza final ácida enjuague el equipo con la solución de limpieza alcalina por el inicio manual si ya automáticamente no fuera limpiado. Es necesario hacerlo para quitar los residuos de leche que podrían reaccionar con la solución de limpieza ácida.

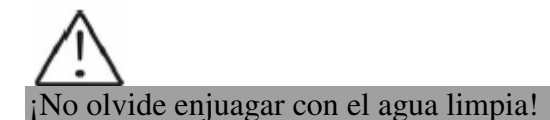

Se inicia usando el menú de modos de trabajo. Después de que la medición es completada, presionando y sosteniendo el botón **ENTRAR**, la pantalla muestra los modos posibles de trabajo del analizador.

| Vaca       |  |
|------------|--|
| Oveja      |  |
| UHT        |  |
| Limpieza   |  |
| Limp Final |  |
| _          |  |

1. Escoger Limpieza Final. Después de escoger Lipmieza Final, el mensaje siguiente aparece sobre la pantalla:

# Pone un vaso de agua lleno y pulse Entrar Continuar

2. Pone un vaso de agua lleno

3. La manguera de la tubería de desechos tiene que ser colocada en el vaso de liquidos de desecho.

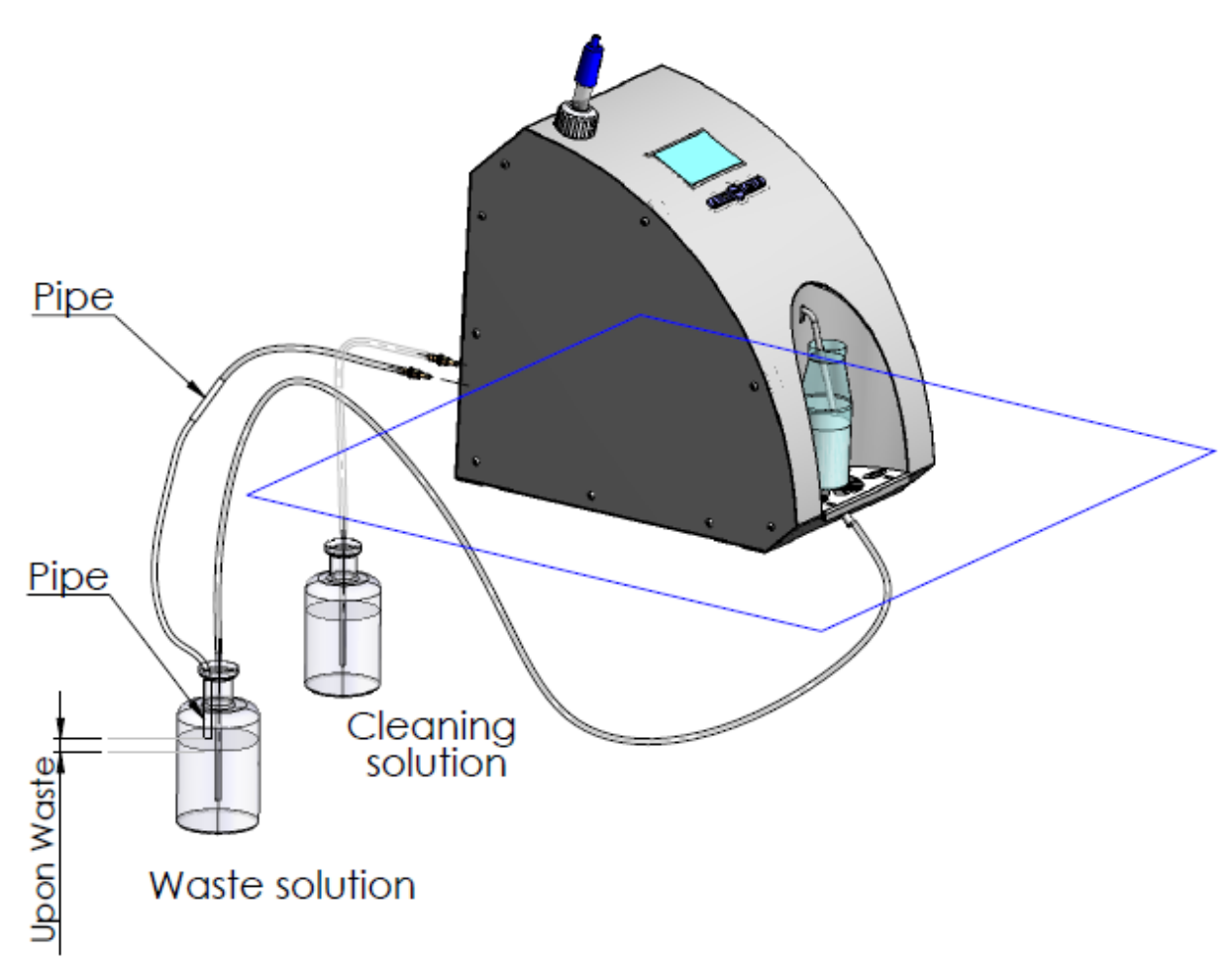

4. Apretar el botón **Entrar** para seguir el procedimiento. Entonces el mensaje siguiente aparece sobre la pantalla:

Limpieza PorFav espe...

No deje de limpiar con el agua porque los residuos de la solución de **limpieza alcalina** podrían reaccionar con la **solución ácida**, que conducirá a la formación de **sedimento y gas.** 

Después de lavar con el agua, la pantalla muestra lo siguiente:

# Pone un vaso de deterg y pulse Entrar Continuar

5. Pone un vaso de alcalina solucion

6. La tubería, que viene del orificio con una inscripción del tubo de desechos tiene que ser colocado en el vaso.

### Fig 9. Limpieza

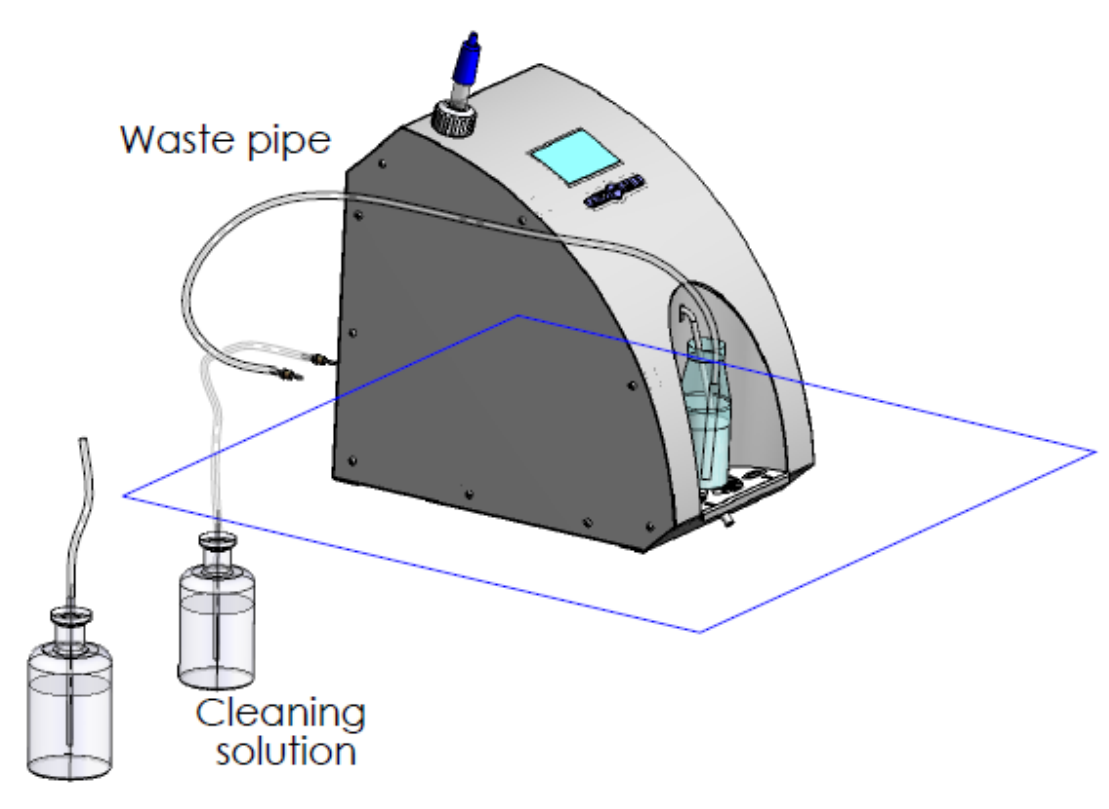

Waste solution

7. Pulsando el botón Entrar comienza el procedimiento de limpiar con una solución alcalina. El siguiente aparece sobre la pantalla:

Donde X es el numero del ciclo hecho de la bomba.

8. Después del procedimiento de limpieza ha terminado, aparece el siguiente mensaje,

recordando que el analizador necesita enjuague.

9. El procedimiento de enjuague se ejecuta, descrito en p. 2. Después de que se haya terminado, la pantalla muestra:

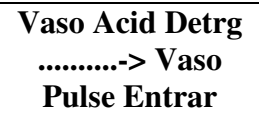

10. Pone un vaso de acida solucion.

11. La tubería, que viene del orificio con una inscripción del tubo de desechos tiene que ser colocado en el vaso.

12. Pulsando el botón Entrar comienza el procedimiento de limpiar con una solución acida. El siguiente aparece sobre la pantalla:

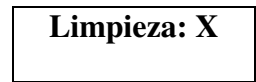

Donde X es el numero del ciclo hecho de la bomba.

13. . Después del procedimiento de limpieza ha terminado, aparece el siguiente mensaje, recordando que el analizador necesita enjuague.

14. El procedimiento de enjuague se ejecuta, descrito en p. 2. Después de que se haya terminado, la pantalla muestra:

# Fin delaLimp

15. El procedimiento Limpieza Final ha terminado.

**3.**Verter la solución caliente alcalina en un recipiente y apretar el botón **Enter**, para continuar con la limpieza.

Entonces el mensaje siguiente aparece sobre la pantalla:

Limpieza PorFav espe...

Siga repetidamente succionando/vertiendo la solución de limpieza y calentandola. Después de que la limpieza es terminada, la solución de limpieza es vertida en el recipiente con los líquidos de desecho.

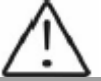

Para el máximo efecto de limpieza se recomienda que la solución de limpieza sea previamente calentada de 40° C a 50° C.

### Sigue el enjuague con el agua:

4. Poner un recipiente con el agua para enjuagar el equipo.

Pone un vaso de agua lleno y pulse Entrar Continuar

Después de enjuagar la pantalla muestra lo siguiente:

## Fin dela Lipm

Después de 2 segundos lo siguiente aparece sobre la pantalla:

Listo comenz

Después de esto el analizador está listo para la medición normal o ser apagado de la fuente de energía.

### 4.2. Preparación de las Soluciones de Limpieza.

### 4.2.1. Preparación de la Solución de Limpieza Alcalina.

Preparación de la solución alcalina al 1 % de Lactodaily para la limpieza de la tubería en el analizador de leche:

- 1. Tomar el paquete de 100 g con la sustancia química concentrada en polvo Lactodaily
- 2. Con cuidado corte el final superior, prestando atención para no derramarlo.
- 3. En un apropiado recipiente (por ejemplo un cubo) verter 1 litro de agua.
- 4. Añadir el polvo y luego adicione agua hasta tener 10 litros.

Seguir la instrucción para la limpieza del analizador de leche.

# 4.2.2. Preparación de la Solución de Limpieza Ácida.

Preparación de la solución ácida al 1 % de Lactoweekly para limpieza de la tubería en el analizador de leche:

- 1. Tomar el paquete de 100 g con la sustancia química concentrada en polvo Lactoweekly
- 2. Con cuidado corte el final superior, prestando atención para no derramarlo.
- 3. En un apropiado recipiente (por ejemplo un cubo) verter 1 litro de agua.
- 4. Añadir el polvo y luego adicione agua hasta tener 10 litros.

Seguir la instrucción para la limpieza del analizador de leche.

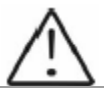

Para la limpieza final con una jeringuilla se recomienda usar la solución ácida al 1 % de Lactoweekly, previamente calentada a 70 °C.

# Fig. 8 Etiquetas de: la sustancia química Lactoweekly para la limpieza ácida y de la sustancia química Lactodaily para la limpieza alcalina

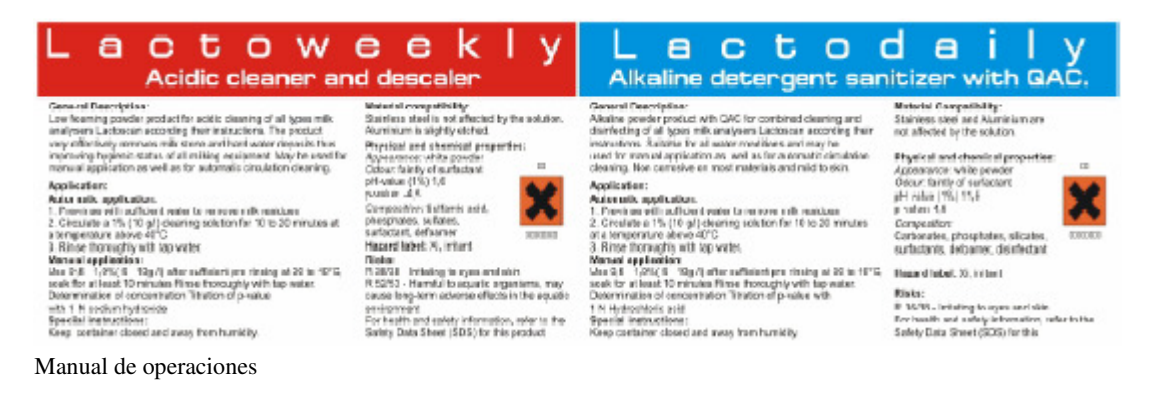

# 4.3. Trabajando con las bombas peristálticas

Hay 2 bombas peristálticas dentro del analizador - 1 para la muestra y 1 para la limpieza.

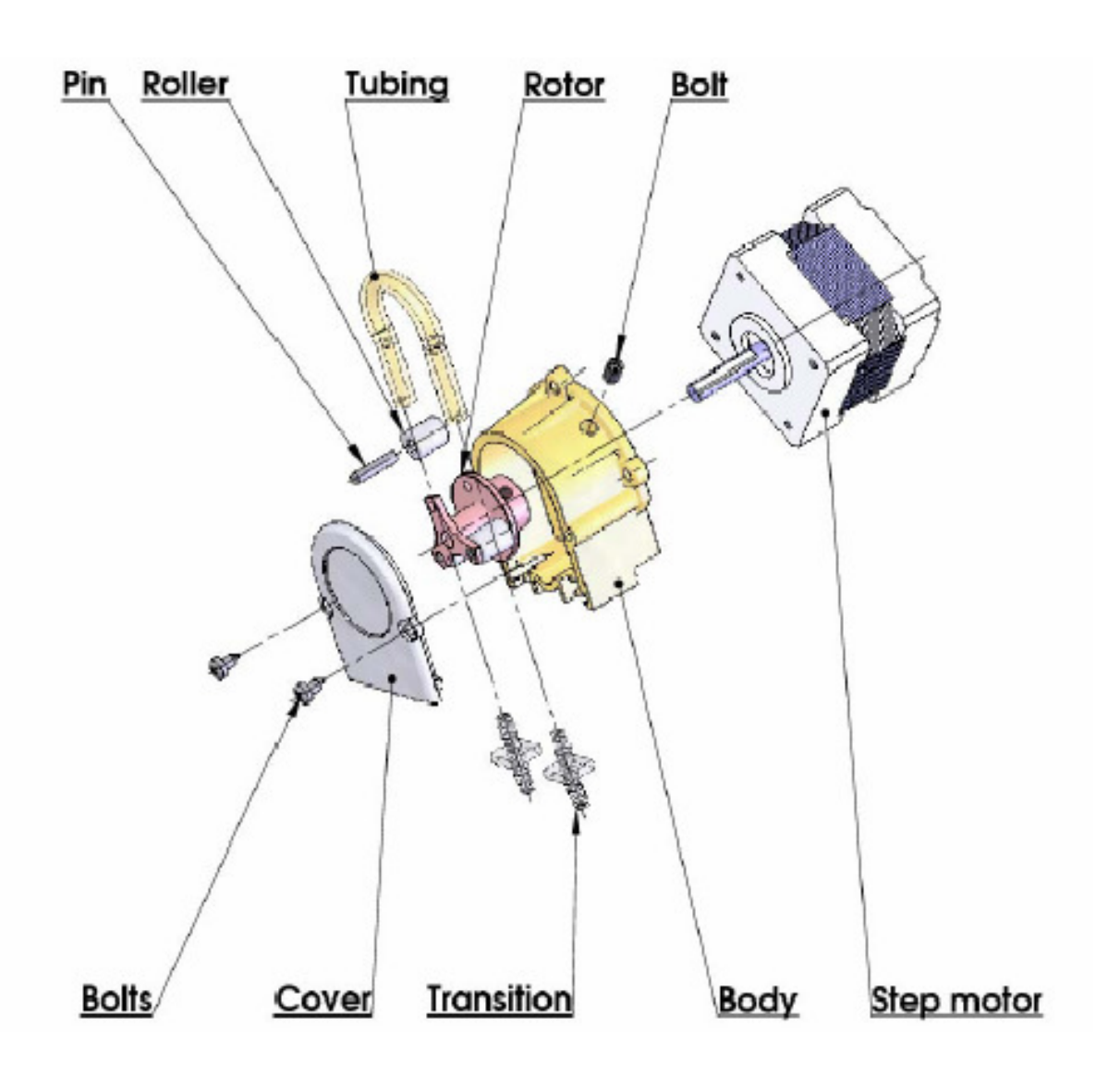

# 5. MAL FUNCIONAMIENTOS POSIBLES Y MENSAJES DE ERROR, QUE SOLUCIONAN.

En la tabla de abajo se describen los mal funcionamientos posibles durante el uso del analizador de leche y caminos para su reparar/remediar. Si el problema persiste después de que todas las medidas recomendadas son tomadas, por favor, contacte con su centro de servicio más cercano.

| Mensaje     | Posible causa         | Solución                                                                                   |  |
|-------------|-----------------------|--------------------------------------------------------------------------------------------|--|
| errror      |                       |                                                                                            |  |
| MA se       | el analizador         | Inmediatamente apaga el analizador.                                                        |  |
| recalentó   | de leche              | Poner atención el analizador será situado lejos de luz                                     |  |
| Acompaña    | Recalentado           | solar directa o dispositivos calentadores.                                                 |  |
| do por una  |                       | Esperar 5-10 minutos el analizador para enfriarse o ser                                    |  |
| señal       |                       | normalizado a la temperatura ambiente y encenderlo                                         |  |
| continua de |                       | otra vez.                                                                                  |  |
| sonido      |                       |                                                                                            |  |
| La Cámara   | la cantidad           | El analizador está listo a medir la siguiente muestra.                                     |  |
| Vacía       | Insuficiente          | Para evitar el mismo mensaje de error, por favor,                                          |  |
|             | de la muestra         | compruebe lo siguiente:                                                                    |  |
|             | de leche<br>aspiró el | - La muestra está preparada según las instrucciones y no hav las burbujas de aire en ello. |  |
|             | sistema o el          | - Hay una real succión de la muestra después de                                            |  |
|             | aire en la            | comenzar la medición, p. ei, es obvio que el nivel de la                                   |  |
|             | muestra               | muestra de leche en el compartimiento de muestra ha                                        |  |
|             |                       | decrecido. En otro caso - hay daño en el sistema de                                        |  |
|             |                       | succión.                                                                                   |  |
|             |                       | - Evitar que final del tubo de succión este por encima                                     |  |
|             |                       | de la superficie del líquido (no bañado bastante).                                         |  |
|             |                       | - Evitar el cuajado de la leche. Limpiar inmediatamente                                    |  |
|             |                       | si hay una muestra cuajada en el sistema.                                                  |  |
|             |                       | En el modo Medición, después del comienzo de la                                            |  |
|             |                       | medida, quita compartimiento de la muestra y ver si no                                     |  |
|             |                       | hay ninguna leche vertida atrás en compartimiento de                                       |  |
|             |                       | muestra.                                                                                   |  |
| Muestra Se  | muestra               | El analizador está listo a medir la siguiente muestra.                                     |  |
| recalienta  | Aspirada              | Para evitar el futuro aspecto del mismo mensaje de                                         |  |
|             | recalentada           | error, por favor, comprobar lo siguiente:                                                  |  |
|             |                       | - la muestra está preparada según las instrucciones y su                                   |  |
|             |                       | temperatura no excede la temperatura de la muestra                                         |  |
|             |                       | máxima permitida.                                                                          |  |
|             |                       | - completar el procedimiento para comprobar el                                             |  |
|             |                       | analizador en caso del mensaje de error Cámara Vacía.                                      |  |

# 6. EFECTUANDO CORRECCIONES Y RECALIBRACION DEL EQUIPO

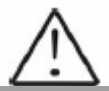

Al menos una vez mensualmente comprobar la corrección de los resultados y la necesidad de correcciones y calibración.

En el proceso de trabajo con el analizador hay una posibilidad de que los resultados iniciales difieran entre los datos para algunos parámetros de medición cuando son medidos con el analizador de leche y el método de análisis de referencia correspondiente (Gerber para la grasa, Kjeldhal para proteínas etc.). Para establecer la discrepancia posible y corregir las lecturas del analizador de leche hacer lo siguiente:

# 6.1. Toma de muestras y preparación de muestras para comprobar la exactitud del analizador de leche, haciendo correcciones y recalibración.

Este es un momento básico para la comprobación correcta de la exactitud del analizador y para hacer la corrección correcta y exacta y la calibración. Esto se logra según el **Apéndice: Toma y preparación de muestras para comprobar la corrección del analizador de leche, haciendo correcciones y recalibración.** 

### 6.2. Determinación del tipo de discrepancia:

### 6.2.1. Haciendo Mediciones

Hacer mediciones con muestras diferentes (no menos de 3) con los valores conocidos de un parámetro separado (por ejemplo el contenido de grasa), determinado por los métodos de referencia de análisis (por ejemplo el método de Gerber para la determinación de contenido de grasa). Para más exactitud se recomienda entre estas muestras tener también valores, cerca de los límites más bajos y más altos para los parámetros medidos.

Hacer la medición 5 veces para cada una de las muestras. Calcule el valor medio para cada parámetro de la muestra, sin tomar en cuenta la primera medición para cada muestra.

### 6.2.2. Análisis de los resultados de medición

Hacer la comparación entre los valores del parámetro de la muestra de referencia y medición con el analizador. Hacer el análisis de la diferencia obtenida.

**6.2.2.1.** Si las diferencias obtenidas son el valor relativamente constante para muestras con contenido diferente del parámetro analizado, es necesario hacer la corrección.

| Por ejemplo                        |      |      |      |      |      |
|------------------------------------|------|------|------|------|------|
| M % de las muestras de referencia: | 2,20 | 3,00 | 3,80 | 4,60 | 5,20 |
| M % promedio midiendo              |      |      |      |      |      |
| con el analizador:                 | 2,38 | 3,17 | 4,01 | 4,79 | 5,42 |
| Diferencia:                        | 0,18 | 0,17 | 0,21 | 0,19 | 0,22 |

**Conclusión:** la diferencia es relativamente un valor constante y la corrección es posible para ser hecho con - 0,2 % (ver Correcciones, p. 6.3.3)

6.2.2.2. Si las diferencias no son un valor constante es necesaria hacer Recalibración.
Por ejemplo.
M % de las muestras de referencia: 2,20 3,00 3,80 4,60 5,20

| M % promedio midiendo |       |       |       |       |      |
|-----------------------|-------|-------|-------|-------|------|
| con el analizador:    | 2,02  | 2.93  | 3.76  | 4,75  | 5,44 |
| Diferencia:           | -0,18 | -0,07 | -0,04 | -0,15 | 0,24 |

**Conclusión:** Es obvio que la diferencia es un valor variable y la nueva calibración tiene que ser hecha (ver Recalibración, p.6.4).

### **6.3. Haciendo correcciones**

#### 6.3.1. Correcciones posibles, límites y pasos que se cambian

Cada parámetro de cada calibración puede corregirse separadamente. Abajo esta la Tabla con correcciones posibles, límites y pasos que se cambian

| Parámetro         | Aumento | Disminuye | Paso  |
|-------------------|---------|-----------|-------|
| Grasa             | 0.95%   | 0.95%     | 0.01% |
| SNG               | 4.75%   | 4.75%     | 0.05% |
| Densidad          | 4.75%   | 4.75%     | 0.05% |
| Lactosa           | 0.95%   | 0.95%     | 0.01% |
| Solidos           | 0.95%   | 0.95%     | 0.01% |
| Proteina          | 0.95%   | 0.95%     | 0.01% |
| Agua adicionada   | 9.0%    | 9.0%      | 1.00% |
| Temperatura de la | 9.90°C  | 9.90°C    | 0.1°C |
| Muestra           |         |           |       |

### 6.3.2. Preparación del analizador para modo Correccione

**6.3.2.1.** Presionar el botón **Entrar** y sin liberarlo encender la fuente de energía del equipo, esperar el mensaje de identificación y liberar el botón después de que el mensaje siguiente aparece sobre la pantalla:

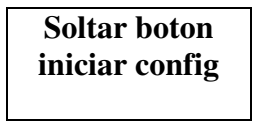

Después de la liberación del botón sobre la pantalla se muestra lo siguiente:

MA Config

seguido de posible entrada por los menús del operador:

Modos especis Correcciones Ajustes Pruebas pH & Co Metro Accesorios Salida

**6.3.2.2.** Usando los botones "arriba" ▲ y "abajo" ▼ posicionarse sobre **Correcciones** y presionar **Entrar.** 

# 6.3.3. Haciendo la corrección6.3.3.1 Determinación del modo de corrección cuando se inicia Correcciones, aparece la siguiente pantalla:

Correcciones: Medicion Temperatura Salida

Usando los botones "arriba" ▲ y " abajo" ▼ posicionarse sobre la calibración correspondiente (por ejemplo **Corrección 1 - vaca**) y presionar **Entrar.** 

### 6.3.3.2. Escogiendo el parámetro de corrección

Después de escoger el modo de calibración la pantalla muestra lo siguiente:

| Cal1 Vaca |    |      |  |  |
|-----------|----|------|--|--|
| Prev      | OK | Prox |  |  |

Usando los botones "arriba" ▲ y " abajo" ▼ posicionarse sobre el parámetro que se va a corregir (por ejemplo **Grasa**) y presionar **Entrar.** 

### 6.3.3.3. Haciendo la corrección

Después de escoger el parámetro (por ejemplo Grasa) la pantalla muestra lo siguiente:

Cal:1 Vaca Param:Grs Correct=00.00 Edit OK Prox Usando los botones "arriba" ▲ y " abajo" ▼ es posible aumentar o disminuir el valor del parámetro medido en los límites. Saliendo de este Modo significa salvar la corrección y activarla.

### 6.3.3.4. Haciendo la verificación

Después que las correcciones son hechas poner el analizador de leche en el modo trabajo siguiendo la secuencia abajo descrita:

1. Apagar la fuente de energía.

**2.** Encender el botón "de PODER", que inicia el procedimiento de identificación. Por un tiempo corto la pantalla muestra el número de las versiones de software.

**3.** Antes de que el analizador esté preparado para el trabajo (en aproximadamente 5 minutos) el mensaje siguiente es escrito sobre la pantalla: "**Preparando**".

**4.** Cuando el analizador está listo para el trabajo, un pitido es oído y la pantalla muestra: "**Listo comenz**". El analizador está listo a hacer análisis en el modo 1 (normalmente Vaca).

**5.** Hacer varia mediciones de muestras de referencia con los valores conocidos del parámetro corregido. Si la diferencia entre los valores del parámetro de los métodos de referencia y analizador de leche está en los límites para el parámetro puede ser considerado que la corrección es hecha satisfactoriamente.

Si la discrepancia entre las medidas del analizador de leche y los métodos clásicos es más grande que lo requerido; es necesario hacer la segunda corrección según se describió arriba.

Si después de la segunda corrección los resultados son insatisfactorios recomendamos por hacer una calibración del analizador. En la dependencia de las condiciones y sus exigencias usted puede hacer la calibración que usa un ordenador personal de IBM de tipo de ordenador personal y el programa de calibración de la empresa o autónomo - por la nueva calibración.

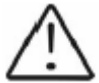

Cuando se hacen correcciones o calibraciones estar 100 % seguro de la exactitud del resultado de métodos de referencia.

# 6.4. Recalibración del analizador de leche

# 6.4.1. Corriendo el Analizador en el modo Recalibración

**6.4.1.1.** Presionar el botón **Entrar** y sin liberarlo encender la fuente de energía del analizador, esperar el mensaje de identificación en la pantalla y liberar el botón después de que el mensaje siguiente aparece sobre la pantalla:

# Soltar boton initiar config

Después de la liberación del botón sobre la pantalla se muestra lo siguiente:

| MA Config |
|-----------|
|-----------|

Seguido de posible entrada por los menús de operador:

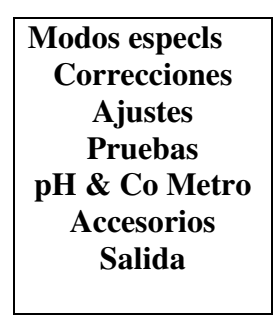

**6.4.1.2.** Usando los botones "arriba" ▲ y " abajo" ▼ posicionarse sobre Ajustes y presionar Entrar.

6.4.1.3. Analógicamente, posicionarse sobre Recalibrar de nuevo y presionar el botón Entrar.

### 6.4.2. Haciendo Recalibración

### 6.4.2.1. Determinación del modo de calibración

Después del inicio de **Recalibrar**, la pantalla muestra lo siguiente:

| Cal1 Vaca |    |       |  |
|-----------|----|-------|--|
| Duor      | OV | Ducar |  |
| Prev      | OK | Prox  |  |

**6.4.2.2. Valores de entrada para los parámetros separados de la muestra** Esperar la señal de sonido y el menú siguiente sobre la pantalla:

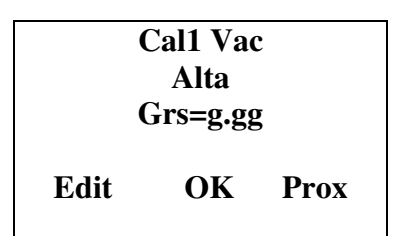

En esta pantalla es posible alimentar los resultados de la leche **con alta grasa del análisis químico,** los cuales fueron recibidos por los métodos del Apéndice Métodos.

Por ejemplo:

- Usando los botones "arriba" ▲ y " abajo" ▼ seleccionar el parámetro que se necesita ser alimentado

- Presionando "**Entrar**" el cursor marcará el número para ser cambiado. Por ejemplo: FAT = 01.29

- Usando los botones "arriba" ▲ y " abajo" ▼ alimentar el valor necesario
- La siguiente presión de Entrar pasa hacia el siguiente número
- Después de la terminación de entrada en el valor necesario de Grasa, presionar Entrar
- el cursor vuelve a su posición de partida.

| Cal 1 MuestAlt |
|----------------|
| Grs=g.gg       |
| SNG=y.yy       |
| Den=d.dd       |
|                |

Con el botón " abajo" ▼ mover el cursor a través de SNG y análogamente como se describe consecuentemente alimentar el valor para SNG y después el resto de los valores. La utilización de menús Corrige el **samp's** 1 (2, 3) el operador tiene la posibilidad preliminar para preparar los datos para los parámetros para cada recalibración separadamente o comprobar los datos de la muestra.

### 6.4.2.3. Haciendo la recalibración con las muestras disponibles

Después de la entrada en los valores para los parámetros separados de la posición de la muestra el cursor cruza **Salida**, presionar **Entrar** y el menú siguiente aparece sobre la pantalla:

Recalibrar 1 ves muestr alta 5 veces

Lo cual nos recuerda poner 5 veces la muestra con la alta GRASA.

La muestra tiene que estar con la temperatura entre 15°C a 25°C.

Agitar de 2 a 3 veces la muestra de leche antes de cada medición por verterla de un recipiente a otro. La cantidad necesaria es vertida en el recipiente de la muestra y es puesta en el hueco del analizador. Se inicia la medición. La muestra es aspirada. Aparece el menú siguiente:

Cal: Vaca Pon muest: Alta 5 veces Temp=... Después de que la muestra es medida aparece el siguiente menú:

```
Vaca
Alta
N1=... 2=...
Cal medi=1/5
```

Siga el procedimiento hasta la 5a medición.

Después de que la 5a medición termina automáticamente aparece el menú:

Cal: Vaca Mues Baj Grs=g.gg SNG=y.yy Den=d.dd Lac=l.ll Sol=s.ss Pro=p.pp Salida

Lo cual recuerda alimentar los valores para la muestra con la GRASA baja? Alimentar los valores analógicamente al procedimiento, descrito en la muestra anterior. Después de la entrada del último parámetro colocar el cursor sobre "**Salida**", presionar "**Entrar**" y el menú siguiente aparecerá:

Cal: Vaca Pone muest:Baj 5 vezes

Hacer 5 mediciones la muestra baja en Grasa.

Después de que la 5a medición se completo, automáticamente aparece el menú:

Cal: Vaca Pone muestr: Agua 5 vezes

El cual recuerda que hacer 5 veces la medición de agua? Aquí no se necesita alimentar valores después de poner la nuestra en el compartimiento de muestra. La medición comienza directamente.

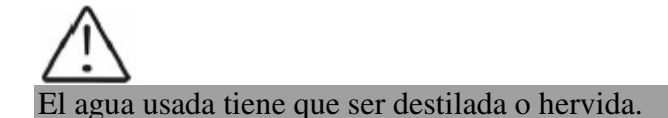

Después de la 5a medición aparece el menú:

| Recalibrado  |
|--------------|
| Apaga-Encend |
|              |

Esto quiere decir que la calibración fue completada satisfactoriamente y el analizador es calibrado de nuevo para la leche de vaca, marcado como "**Calibr 1**". Apague la fuente de energía del analizador y enciéndalo otra vez. El analizador está listo a trabajar con la nueva calibración.

Si durante el trabajo la temperatura de la muestra excede el rango de temperaturas 15°C a 25 ° C el mensaje siguiente aparece:

Temperatura fuerde rango

Espera hasta el final de la medicion. Cuando aparace el mensaje:

Pone Muest otves

Poner la muestra de temperatura en el rango de temperaturas establecido y continuar la medición hasta la completar las 5 veces.
# 7. INICIO DEL ANALIZADOR EN UNA PRUEBA/SISTEMA DE SERVICIO MODO OPERACIONAL. DESIGNACIÓN DE MENÚS

# 7.1. Inicio del analizador en un una Prueba/Sistema modo operacional.

Para iniciar la Configuracion (sistema del analizador) el operador tiene que presionar el botón **ENTRAR** y sin liberarlo encender la fuente de energía del analizador, esperar los mensajes de identificación de inicio y liberar el botón después de que el mensaje siguiente aparece sobre la pantalla:

| Soltar  | boton  |
|---------|--------|
| Iniciar | config |

Después de liberarlo aparece sobre la pantalla:

| MA Config |
|-----------|
|           |

Seguido de posible entrada por los menús de operador:

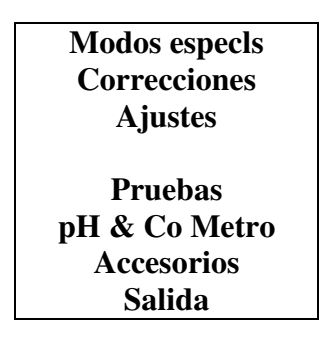

Usted puede mover los menús usando los botones "arriba" ▲ y " abajo" ▼ presionando el botón **ENTRAR** usted escoge un menú, cada ofrece nuevos puntos/ submenús. Cuando se escoge SALIDA el analizador abandona el modo Configuracion y vuelve al trabajo normal.

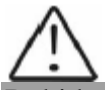

Debido a la mejora continua del analizador o debido al tipo de analizador pedido es posible que algunas de las funciones del analizador no estén activadas (opciones no incluidas). En este caso, trate de entrar en tal función se mostrará el mensaje siguiente: opción No disponible

# 7.2. Función de Menús:

# 7.2.1. Modos especiales.

Sirve para escoger modos especiales (tecnológicos) de trabajo. Después de iniciarlo aparece sobre la pantalla:

# Modos especis Calibracion Ciclo Salida

Este modo normalmente es usado en condiciones de producción.

#### 7.2.1.2. Modo de calibración

En el modo Calibración el analizador está listo para hacer la medición y enviar los resultados obtenidos hacia el sistema tecnológico de calibración de analizadores de leche. Para este propósito usted necesita el ordenador personal de IBM , el sistema de calibración de la empresa LSC.EXE y métodos para la calibración de analizadores de leche (ver los documentos correspondientes). Para iniciar la medición en este modo, el operador tiene que poner el recipiente que contiene la muestra de leche en el hueco del analizador y presionar el botón **ENTRAR.** 

#### 7.2.1.2. El Modo Ciclo

El modo ciclo sirve para entrenar a los analizadores. Cuando usted comienza este modo, el analizador, sin órdenes adicionales, aspira la muestra, hace la medición, desecha la muestra fuera del compartimiento de muestra y despliega los resultados recibidos cíclicamente.

#### 7.2.2. Las Correcciones

Sirven para entrar en correcciones en los datos medidos. Descripción detallada en los puntos 6.3.2 y 6.3.3.

7.2.3.Ajustes.

Sirva para asignar parámetros a diferentes modos de trabajo (modos).

#### 7.2.3.1. Numero net.

Sirve para asignar el número de red de analizador (conectándolo) en la red de producción. Los números posibles son de 0 a 15 incluso.

Después del comienzo de esta función la pantalla muestra lo siguiente:

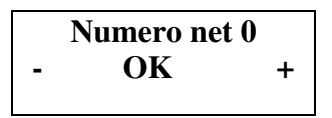

Usted puede mover los menús usando los botones "arriba"  $\checkmark$  y "abajo"  $\checkmark$  presionando el botón **ENTRAR** usted escoge un menú, cada uno ofrece nuevos puntos/ submenús. Cuando se escoge **SALIDA** el analizador abandona el modo **Configuracion** y vuelve al trabajo normal.

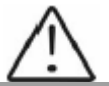

Cuando esta conectado en red en la producción de leche; cada analizador tiene que tener un número único.

#### 7.2.3.2. Recalibrar.

Sirve para cambiar la calibración definida. Los métodos son descritos en el punto 6.4.

# 7.2.3.3. Salvar/Restaur Cal.

A través de este menú usted puede salvar la nueva calibración en el analizador o restaurar la calibración anterior (de fábrica). Esto es necesario en caso de que usted haya calibrado el analizador para la leche de vaca, pero después que el analizador no esta midiendo correctamente y usted decide restaurar los ajustes de calibración de la fábrica. Coloque el cursor a través "**Restaurar Calibracion**" y presione "**ENTRAR**"

# **Posibilidades:**

**Salvar calibratión** - salva la calibración escogida en un buffer interno. **Restaurar calibratión** - restaura la calibración escogida del buffer interno.

El procedimiento Salvar/Restaurar es hecho por cada calibración separadamente.

| Calibracion trabajando<br>actual | Salvar -> Buffer de almacenamiento |  | Buffer de<br>almacenamiento interno |
|----------------------------------|------------------------------------|--|-------------------------------------|
| (1,2 0 3)                        |                                    |  |                                     |

El contenido de calibración corriente no es cambiado, el analizador sigue usándolo, pero hay una copia de la reserva en un buffer interno.

| Calibracion trabajando |           | Buffer de                 |
|------------------------|-----------|---------------------------|
| actual                 | Restaurar | -> almacenamiento interno |
| (1,2 o 3)              |           |                           |

# La calibración corriente es substituida por la calibración del buffer interno y el analizador comienza a trabajar con ello. El contenido del buffer interno no es cambiado.

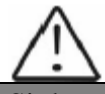

Si después de que la recalibración " Salvar calibracion " es presionada los nuevos ajustes de calibración serán salvados sobre los ajustes de fábrica. Después de que es imposible restaurar los ajustes de fábrica de la calibración. Salve la calibración recién hecha sólo si usted está seguro sobre su corrección.

# 7.2.3.4. Ajustes Pagina 2.

Después de que este menú se inicia la pantalla muestra lo siguiente:

AjustesPagina2 EstNombreCalibr Elegir Grs alta GAVelocidad Cal Reslt Precision TarjPrinc Ident Res Gran Ha/Des Salida

Ahora hay una posibilidad de una de las opciones siguientes para ser puestas:

### 7.2.3.4.1.Limpieza Final

Pone el número de ciclos limpieza.

## 7.2.3.4.2. Imprim Auto

Es posible (si es necesario) para prohibir la impresión automática de los resultados de medición. Si hay teclado numérico externo conectado, entonces los resultados podrían ser impresos presionando el botón 1 del teclado numérico. Es posible imprimir un número ilimitado de listado para la misma medición.

## 7.2.3.4.3. Grande Res Ha/Des.

El formato de los datos de medición enviados hacia el ordenador es puesto.

Si la opción **Grande Deshabil**, es escogido, entonces sólo los resultados principales son enviados al ordenador - Grs, SNG, Densidad, Lac, Proteina, Agua adicionada, temperatura de la muestra, el número de serie de dispositivo y el número de calibración.

Si la opción **Habilit**, es escogido, excepto los parámetros escogidos arriba también datos para las Sales, el Punto de congelación, el pH, la Conductividad serán enviados al ordenador. En este caso es necesario el software en el ordenador para estar conforme al formato de los datos enviados. Después del inicio del menú, la pantalla muestra (por ejemplo):

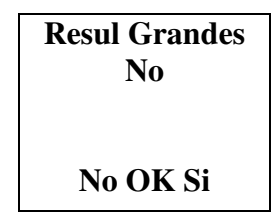

# 7.2.3.4.4. Establecer el nombre de la calibración.

Pone los nombres de las calibraciones separadas. El nombre podría ser escogido del grupo de nombres de calibraciones predefinidos o editar uno nuevo. Cuando se edita el nuevo nombre hay una posibilidad que todos los códigos de ASCII sean usados, como letras (corona y normal), números y signos de puntuación y símbolos populares. El nombre de calibración consiste de 8 símbolos.

#### Ejemplo:

Cuándo es conveniente usar esta posibilidad del analizador? Por ejemplo si usted tiene un analizador calibrado de fábrica para leche de Vaca, Leche de Oveja y leche UHT, pero necesita frecuentemente medir leche de camello. Usando los métodos, explicados en detalle en el Apéndice Métodos usted puede hacer una nueva calibración sin la necesidad de enviar el analizador al fabricante para calibración. Usando este procedimiento usted puede hacer calibraciones para la mayoria de leche analizada y anotar el nombre de calibración exacto, que mostrarán sobre la pantalla e impreso en la impresora.

Después del comienzo de este menú la pantalla muestra:

Selecc Calibr Cal1: Oveja Prev OK Prox Hay las posibilidades siguientes:

Con el boton **Prev** – escoge la calibracion previa.

Con el botón **OK** - para confirmar el nombre escogido para la calibración editada.

Con el botón Prox - para escoger el nombre de la siguiente calibración editada.

Si una calibración cambia o la edición de nombre es escogida, la pantalla muestra (el ejemplo):

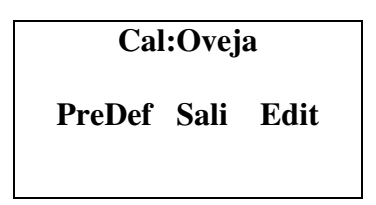

Hay las posibilidades siguientes:

Con el botón **PreDef** - para escoger un nombre de calibración de la lista de nombres preliminares dados.

Con el botón Salida - para dejar el menú.

Con el botón Edit - para editar el nuevo nombre de calibración.

Si un nombre de la lista de nombres preliminar dada es escogido, la pantalla muestra:

Cal1: Vaca Nue Vaca Sali Si Prox

Hay las posibilidades siguientes:

Con el botón **Sali** - para dejar el menú.

Con el botón **Si** - para confirmar la selección del nombre de calibración de la lista. Ahora el programa vuelve al inicio del menú para poner nombres de calibración.

Con el botón **Prox -** para mostrar el siguiente nombre de calibración de la lista.

Si se ha decidido un nuevo nombre de calibración para ser corregido, la pantalla muestra:

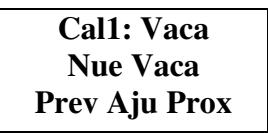

Hay las posibilidades siguientes:

Con botón **Prev** - para mostrar el símbolo de ASCII anterior.

Con el botón **Aju -** para confirmar el símbolo de ASCII, mostrado sobre la pantalla y pasa a editing el siguiente símbolo del nombre de calibración.

Con el botón Prox - para mostrar el siguiente símbolo de ASCII.

Después de editar el último (octavo) nombre de símbolo, la pantalla muestra:

Cal1: Oveja Nuev Nombre Sali Guar

Hay las posibilidades siguientes:

Con el botón Sali - para dejar el menú.

Con el botón Guar - para confirmar el nombre de calibración ya corregido y salvarlo en el analizador. El programa vuelve al principio del menú para poner nombres de calibración.

#### 7.2.4. Pruebas.

Inicia pruebas diferentes. Posibilidades:

#### 7.2.4.1 Prueba de bomba.

Inicia la prueba de la bomba. Indica el número de los ciclos de succión/pantalla completados. **7.2.4.2 Ultrasonido.** 

Prueba para el sistema ultrasónico. Usado en condiciones de producción.

#### 7.2.4.3. Ajuste de Amplitud.

Sirve para el ajuste de amplitud de ultrasonido. Esto es usado en condiciones de producción o por el cliente (después de el cambio de sensor) según las instrucciones en el documento SetCell.pdf.

Por favor, use este menú sólo después de la lectura del documento en el punto de arriba SetCell.pdf

#### 7.2.4. Salida

Presionando el botón usted puede dejar el programa y pasar hacia otro menú.

#### 7.2.7. Estructura Config. del menú del analizador de leche Menu deCon

**Modos especis** 

Calibracion Ciclo Ciclo rapido reportes

#### Correcciones

**Calibracion 1** 

Grs SNG Densid Lactosa Sales Proteina Agua

# Calibracion 2

- Grs SNG Densid Lactosa Sales Proteina Agua
- Calibration 3 Grs SNG

Densid

Lactosa Sales Proteina Agua

Temperatura Cond medi Ajustes Numero Net

Recalibrar

Cal1 Cal2 Cal3

#### **Edit PndeCong**

PndeCong Calibr1 PndeCong Calibr1 PndeCong Calibr1

**Guar/Rest Cal** 

Guar Calibr1 Guar Calibr2 Rest Calibr 1 Rest Calibr 2 Rest Calibr 3

**Ajustes Pagina2** 

EstNompbreCalibr Elegir Grs alta GAVelocidad Cal Reslt Precision TarjPrinc Ident Res Gran Ha/Des Salida

**Ajus PunConBas** 

#### Pruebas

Prueb Bomba Ultrasonid Ajuste Amplit RS232 COMPort Teclado USB Flash Drive

# pH & Co Metro

pH Calibracion pH Medicion pH Habi/Deshabi pH U Pantalla pH Prueba U (V) Cal delCo Metro Prueb Co Metro Co Metro Ha/Des Accesorios Balanzas Prueba Crud Calibracion Medida EnLinea Ha/Des

> Bateria Medida Bat U Ctrl Habil/Dis

> RT Reloj Visual Hora Ajustar Hora Ajustar Fecha

# 8. POSIBILIDADES ADICIONALES DEL ANALIZADOR

# 8.1. Conexión a fuente de energía de 12 V. de corriente continua

Si hay la necesidad de trabajar el analizador en un lugar sin el suministro eléctrico disponible, entonces podría ser conectado en una batería de coche ó otra fuente externa de 12 V de corriente continua. Use el cable de fuente de energía de 12 V (art. número 30030).

# 8.2. Conexión al ordenador personal de IBM

El analizador puede ser conectado al ordenador personal de IBM usando el cable de interfaz RS232 (art. número 30012, las Partes y Accesorios, punto16). Para hacer la conexión: apague tanto analizador de leche como ordenador personal. Conecte el cable RS232 hacia **Com. Port 1** y hacia el ordenador. Prenda tanto analizador como el ordenador personal. Ahora el analizador está listo para comunicarse con el ordenador personal de IBM. Para más información detallada en cuanto al programa de datos de colección de leche ver el archivo **resLS\_SupLiters.pdf** del CD, acompañando el analizador.

# 8.3. Conexión de impresora adicional serial (opción).

El conector de interface para la impresora está sobre el panel de reverso del analizador (**Com. Port 2**). La impresora deberá ser conectada hacia ello. Conéctelo vía cables, entregados por el fabricante. Si la impresora es conectada directamente a la red eléctrica, entonces el analizador y la impresora deberán estar conectados a la misma fase eléctrica.

Parámetros de comunicación: 9600 bps, Ninguna paridad, 8 añicos, 1 bit de parada. Esto es la comunicación oneway (usa una línea) - el analizador sólo envía y la impresora sólo acepta datos.

# 8.4. Conexión de impresora matriz (opción).

Si el analizador trabaja en el centro N de colección de leche, donde la cantidad de trabajo es pesada, y hay muchos resultados para imprimirlos, sugerimos una opción que conecta la impresora matriz estándar (los gastos de papel son menores, la fiabilidad mejor). La conexión de interfaz con la impresora está en el panel de reverso del analizador "Interface Paralelo de impresora".

# 8.5. Conexión y funcionamiento con teclado numérico externo (opción).

Esto es posible conectado al analizador el teclado numérico externo (suministrado por el fabricante), usando el cable especial al conector de impresora serial. Para conectar el teclado numérico externo al analizador de leche, siga el procedimiento debajo

- 1. Conectar el teclado numérico hacia el conector de la Impresora etiquetada.
- 2. Conectar la impresora hacia el conector etiquetó RS232.
- 3. Expedir la impresora hacia la salida RS232, haciendo lo siguiente:
  - <sup>o</sup> Presione el botón Entrar (sobre el panel delantero del analizador).
  - <sup>o</sup> Mientras se mantiene presionado, apagar la fuente de energía del analizador.
  - <sup>o</sup> Liberar el botón **Entrar.**
  - ° Usando los botones Arriba/Abajo escoger el menú Ajustes y presionar Entrar
  - º Usando los botones Arriba/Abajo escoger el menú COM1 Modo y presionar Entrar
  - <sup>o</sup> Con el botón derecho (Arriba) escoger el menú **COM1 Modo Imp,** y presionar **Entrar** y dejar el menú.

Con el teclado numérico externo 4 número de identificación de dígito del repartidor de leche pueden ser alimentados (de 1 a 9999) y la cantidad de leche entregada en litros (de 0,1 a 9999.9) (exactitud hasta 0.1 litros). Estos datos que entran tienen que ser completados antes de iniciar la medición. Presionando el botón **Entrar** en el teclado numérico mostrará lo siguiente:

# EntrarFech EntrN:

Ahora entre el número de identificación del repartidor. Después de presionar **Enter** en el teclado numérico externo, la pantalla muestra:

EntrarFech EntrN:xxxx Litros =

Ahora, entre cuantos litros han sido entregados y presionar el botón **Enter** en el teclado numérico externo lo siguiente es mostrado:

EntrN:xxxx Litros=yyyy.y ?Estas seguro?0-No 0-No Si-Entrar

Donde:

xxx – número de identificación del repartidor entrado por el operador yyyy.y - los litros entrado por de operador.

El operador tiene dos posibilidades:

**1.** Cancelar los datos entrados presionando el botón **0** sobre el teclado numérico externo y comenzar a entrar en ellos otra vez.

**2.** Confirmar los datos entrados presionando el botón **Entrar** en el teclado numérico externo. La pantalla muestra la calibración actualmente escogida. El analizador está listo para comenzar la medición. Después de terminar la medición, los datos para el repartidor se imprimen.

# 8.6. Medición de muestras altas en grasa (opción).

El analizador estándar mide muestras hasta de 25 % de grasa.

Por petición del cliente, el analizador podría ser producido con la posibilidad de medir muestras hasta 50 % de grasa. El cliente puede escoger que calibración tener y cual no, así como durante el proceso de explotación para cambiar el modo de medición p. ej. pasar de medir el porcentaje normal de grasa hacia el nivel alto y viceversa.

Lo que el operador ve durante estas transiciones es la diferencia en la velocidad de succionar la muestra. Para tal propósito, la muestra alta- en grasa tiene que ser calentada previamente hasta  $30^{\circ}$ C +/-  $3^{\circ}$ C.

Para escoger el modo, siga la secuencia debajo:

Menu deCon->Ajustes->AjustesPagina2->Elegir Grs alta

Después de lo cual la pantalla muestra:

Cal Veloc deBomba Prev OK Prox

Presionando los botones correspondientes el operador puede escoger el tipo de medición y salir el menú.

Cuando se cambia el tipo de medición sobre una calibración es necesaria una nueva calibración del analizador sobre la nueva velocidad para ser hecha. Calibrando la medición de la muestra alta en grasa, antes del comienzo del procedimiento de calibración, el operador tiene que escoger del menú:

Menu deCon->Ajustes->AjustesPagina2->GAVelocidad Cal

Por el cual el analizador pasa en modo de medición de muestras altas en grasa. Este modo de calibración se activa hasta que la fuente de energía del analizador sea apagada p. ej. Siempre tiene que ser puesto si el analizador será calibrado para la medición de grasa alta.

# 8.7. Funcionamiento con acumulador integrado (opción).

Sobre el acumulador una petición de los clientes podría ser integrado en el analizador de leche. De este modo esto podría trabajar por separado sobre la red eléctrica. En este caso el switch de encendido en el panel de reverso del analizador sirve para cerrar / abrir el circuito eléctrico de la fuente de energía externa. Después del cierre del circuito, para comenzar el analizador, el operador tiene que presionar el botón de inicio sobre el panel delantero del analizador.

El apagamiento del analizador puede hacerse por uno de los caminos siguientes: Por el analizador - cambiando el botón de Poder sobre el panel de reverso del analizador. Por el software - usando la opción Apagar de la Calibración y Trabajando menús de modo. Después del presionar y mantener presionado el botón Entrar (escogiendo la calibración), lo siguiente es mostrado:

| Selec deModo<br>Cal1 – Vaca<br>Cal2 – Oveja<br>Cal3 – UHT |  |
|-----------------------------------------------------------|--|
| •••••                                                     |  |
| Limpieza<br>Limp Final<br>Apagar                          |  |

Escogiendo la opción **Apagar** el operador puede apagar la fuente de energía de los analizadores.

En caso de esto la fuente de energía externa de la red eléctrica, el analizador automáticamente comienza a trabajar con la fuente de energía de la batería. Modos posibles de trabajar con batería:

Modos posibles de trabajar con batería:

**1.** El analizador es impulsado por la batería, trabaja normalmente, la pantalla muestra el mensaje siguiente.

**2.** El analizador está en el modo **Sleep -** no aceptan ninguna órden, espera el cambio del poder (el suministro de cambiar el adaptador para comenzar la batería), la pantalla muestra lo siguiente:

**3.** El poder de batería esta bajo el mínimo permitido, el analizador de leche automáticamente se apaga. Antes de apagarse, por un corto tiempo, la pantalla muestra:

Sin Bateria

# 8.8. Pesado automático de la leche con balanza (opción).

La balanza podría ser conectada hacia el analizador de leche, la cual puede ser usada para pesar la leche entregada antes de la medición de sus parámetros. Para usar la balanza el operador tiene que seguir los dos procedimientos:

- Preparación para trabajo y comprobación de la balanza
- Pesar leche entregada

# 8.8.1. Preparación para el trabajo y comprobación de la balanza

Poner la balanza sobre una superficie redonda y sólida y nivelada, la utilización de sus piernas helicoidales.

La comprobación de la balanza se hace usando 2 estándares de peso - ligero y pesado, por ejemplo 5 y 50 kilogramos, en el modo:

Configuración -> Accesorios-> Báscula-> Medida

(esto s OFF modo que mide la Línea). En caso de hay discrepancia notada, usted tiene que hacer la calibración de balanza, tal cual descrita debajo.

# 8.8.2. Pesado de la leche entregada.

El procedimiento es análogo para trabajar alimentando los datos para el repartidor que usando el teclado numérico adicional. La diferencia es que el peso de la leche es automáticamente enviado desde la balanza.

La secuencia de trabajo es como sigue: encienda el analizador para trabajo normal.

Coloque el recipiente donde la leche de repartidores diferentes será recogida, por ejemplo con 80 litros. Cuando el analizador está listo para el trabajo, el operador tiene que presionar # **(Enter)** sobre el teclado digital. La pantalla muestra lo siguiente:

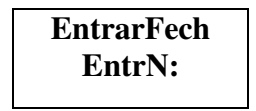

Ahora entre el número del repartidor y presione el botón **# (Entrar)** sobre el teclado digital. La pantalla muestra lo siguiente:

```
Neto =xx.xxx [kg]
Tara =yy.yyy[kg]
Totl =zz.zzz[kg]
0-Tare #- OK
```

donde:

xx.xxx - peso de la leche vertida del repartidor corriente.
yy.yyy - tara del peso (peso de la leche colectada en la vasija más la leche, colectada de los repartidores anteriores, si hay tal en la vasija)

zz.zzz - la suma de peso neto + la Tara

Después de la primera medición, a través del peso neto de la leche colectada en la vasija, la Tara mostrará **0**. Ahora presione el botón **Tara**, y ahora la balanza está lista para pesar la leche del repartidor, p. ej. **Neto** muestra **0**. Llene el recipiente para la medición de muestra y el resto de la leche verterla en la vasija que recoge leche, colocada sobre la balanza. Ahora el valor sobre la pantalla a través del peso Neto se cambia. El operador tiene que esperar que la balanza sea puesta descansando y presionar el botón "#". La pantalla muestra lo siguiente:

| Neto =xx.xxx    | [kg] |
|-----------------|------|
| Tara=yy.yyy     | [kg] |
| Totl=zz.zzz[kg] |      |
| 0-Tare          | #-OK |
|                 |      |

donde:

xx.xxx – peso de la primera leche vertida del repartidor, por ejemplo 20.00 kg.
yy.yyy - peso de la Tara (la leche colectada en la vasija)
zz.zzz - Suma del Neto + la Tara

Después que la balanza es puesta en modo descansando, el operador tiene que presionar el botón "#", y la pantalla muestra lo siguiente:

EntrN:aaaa Kg=yy.yy ?Estas seguro? 0-No Si-# Ahora el operador tiene que comprobar los datos y si hay necesidad de corregir algo para presionar el botón "**0**", el cual retorna al menú principal para entrar en el número del repartidor. Presionando el botón "#" se confirman los datos y lo siguiente aparece sobre la pantalla:

Medida:CalNombre Empez:Entrar o \*

El operador tiene que colocar la muestra de leche en el analizador y comenzar la medición. El analizador de leche mide la muestra y presenta los resultados como en un modo normal. Sobre la impresión hacia fuera aparecen 2 nuevas líneas:

Litros..... 19.4 kilogramos ..... 20.00

Por favor, tenga en mente la fórmula para calcular los litros a partir del peso medido:

# Litros = Kilogramos / Densidad

donde:

Densidad de la muestra correspondiente medida por el analizador.

Cuando el siguiente repartidor llega, el operador tiene que presionar el botón "#" y comenzar otra vez el procedimiento para entrar en el número del repartidor y pesarlo. En este caso la balanza está lista para la leche del siguiente repartidor. Este procedimiento se repite para cada repartidor. Cuando la vasija colectora de leche se lleno, verter su contenido en el tanque enfriador. Colóquelo atrás de la balanza y presione otra vez el botón para el nuevo cálculo de la tara.

# 8.8.3. Opciones de control trabajando con balanza.

Ellos se enteran por el uso dela **Configuracion** del analizador. Ellos comienzan usando el menú siguiente:

Ajustes -> Acesorios ->Balanzas:

**Prueba Crud** – prueba para el control de peso en la balanza. Usado principalmente en condiciones de producción.

**Calibracion** – sirve para calibración de balanzas (sí hay desviaciones notifica). Para este propósito se tiene que tener 2 estándares de peso, por ejemplo 5 y 50 kg. Después de comenzar la pantalla muestra lo siguiente:

> Balanzas Cal Pon Peso Bajo Peso =zz.z

Usando los botones, Arriba, Abajo, **Entrar** (como se hace la calibrando de el resto de las opciones del analizador de leche) **entra**r el peso del estándar ligero, en nuestro caso 05.000.

Después de ello, sobre la línea de fondo aparece en la pantalla:

ADC=xxxx.x Aju

donde:

xxxx.x - calibración de datos de la balanza.

El operador espera el valor para ser mostrado y presiona el botón debajo del Juego de palabra. El mismo procedimiento es repetido con el peso pesado estándar, para. ejemplo 50.000 kg. Después de que muestran el valor y presionando botón **Set**, se muestra un mensaje cuando la calibración termino. La balanza está lista para el trabajo.

Medición – Off modo de la Línea de medición, p. ej. el analizador es usado como la balanza universal. En este modo de vez en cuando es necesario el control de la exactitud de la balanza con las normas de peso.

Sobre la Línea **Ha/Des -** permite / prohíbe el trabajo de Línea de balanza de peso (automáticamente la transferencia de los kilogramos la leche medidos de la balanza) al analizador, después del ajuste del número de repartidor). Si la opción Permite es escogido, seguir el camino de trabajo descrito arriba. Si no, entonces el operador tiene la posibilidad de alimentar manualmente los litros y el número de cada repartidor.

# **8.9.** Funcionamiento con el sistema de informe integrado para generar y hacer informes - Sistema de Informe (opción).

Si el cliente requiere hardware podría ser integrado en el analizador, permitiendo resultados de 1000 mediciones para ser registradas y guardadas como un registro. Sobre la base del registro de estas mediciones se generan diferentes informes. La fabricación de los archivos de los resultados es hecha automáticamente después de termino la medición, y es controlada vía el sistema de menús siguiente:

| Modos especis |
|---------------|
| Calibracion   |
| Ciclo         |
| Reportes      |

# 8.9.1. Estructura del menú Configuracion

**Modos especis** 

Reportes Init

> Report Ha/Des Recs Ocup/Libr Nuevo Reporte

Excluir Entr N Elim ult medi Generador Calif Grs&SNG Ajust Coefic Rep paraCalibr Reporte Corto Reporte Largo

# Todos Rep Larg Selector Turno Impr NumdePagi

# Instrument Envia Rec a PC

#### 8.9.2. Términos básicos.

El sistema genera informes sobre la base de los resultados archivados. Los resultados podrían ser envían hacia:

Impresora serial Impresora Paralela Por RS232 hacia ordenador personal de IBM.

Sobre la base de la Grasa y SNG y litros (calculados de kilogramos, recibidos de la balanza de peso o alimentados directamente) el sistema calcula:

Rango = Grs \* GrsCo + SNG \* SNGCo (1)

Candidad = Rango \* Litros

(2)

Separadamente, para cada medición. Vía la opción **Imp** sencilla rep el operador puede prohibir o permitir a la adición de estos resultados cuando, después de cada medición, se imprime el resto de los resultados de mediciones en la impresora serial.

Para todas las mediciones del archivo, el sistema calcula:

Promedio Grs = (Grs1\*Litros1 + Grs2\*Litros2...) / Litros1+Litros2...)(3) Candidad Total = Candidad1 + Candidad2 ... (4) Promedio SNG = (SNG1\*Litros1 + SNG2\*Litros2...)/ (Litros1+Litros2...) (5)

Los cálculos son hechos para cada calibración separada. Resultados medios para la Grasa y SNG pueden ser usados para el control de la leche juntada.

Para comenzar a trabajar el sistema de informe necesita el operador para permitirlo (Report En/Dis), y poner el antiguo informe en el ajuste inicial (el Nuevo Informe). Usando el ordenador personal de IBM (vía el cable de RS232) el usuario puede entrar en el nombre de centro de colección de Leche y nombres de 2 movimientos trabajados (p. ej. El movimiento 1, 2 de mañana).

Durante el trabajo el operador puede suprimir el resultado del archivo de la última medida (si hay necesidad de hacerlo). Antes de iniciar la generación de los informes, coeficientes, usados para los cálculos se tiene que entrar (**Aju Coefic**).

Después de que el cambio de funcionamiento se termina, el operador tiene la posibilidad de imprimir el Informe de Cambio Corto o Grande. El usuario tiene posibilidades de rechazar el número de repartidor seleccionado del inform.

# 8.9.3. La descripción de los menús:

# Grupo Init:

Report Ha/Des-habilit/deshabilit el trabajo del sistema para archivos e informes

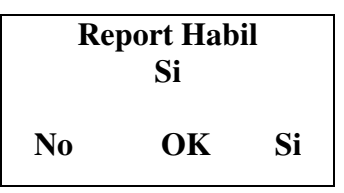

Ocup/Libr Recs - muestra el número de sitios ocupados/libres en el archivo.

Número total de registros - 1000. Cuando la fuente de energía del analizador se enciende, la pantalla muestra el número de registros libres. Durante la medición real el usuario puede controlar la utilización de número de archivo corriente " usando **Pagina 2 Results ''.** 

Mostrar recs Ocupado: 0038/0000 Libre: 0962 Salida

donde:

#### Ocupado yyyy / xxxx

xxxx - el número de mediciones, que pueden ser usadas cuando se genera un reporte.

yyyy - el número de mediciones, que no serán usadas cuando se genera un reporte p. ej. Se marcó como no-válido usando el comando **Excluir Entr N** 

El Nuevo Reporte - suprime el viejo archivo. De este modo el número de registros libres para hacer los archivos de los resultados permanece en 1000.

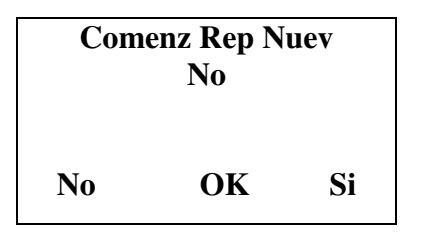

El operador tiene que ser muy cuidadoso con este comando, porque, seleccionando **Si** el archivo entero de mediciones antes hechas será suprimido y la memoria será puesta en cero, liberar para nuevas mediciones que serán almacenadas.

**Excluir Entr N -** medición para el Número de Repartidor seleccionado que se excluiye del reporte.

| Exci Medi para |
|----------------|
| Ent N          |

**Elim ult medi -** suprime el archivo de la última medición. Si esta orden se repite, esto suprime el resultado de la última medición etc. hasta el wh

Elim ult medi OK! Libre = xxxx

Donde:

**xxxx** - es el número de los sitios libres para guardar resultados de las mediciones en la memoria.

## 8.10. Reloj Integrado en tiempo real (opción).

Por solicitud del cliente, un reloj en tiempo real podría ser integrado en el dispositivo, mostrando el tiempo astronómico y la fecha. El reloj es impulsado por la batería, entonces es independiente de la fuente de energía del dispositivo. La ventaja de esta opción consiste en que la impresión con los resultados de mediciones muestran también el tiempo exacto, cuando la medición es hecha, por ejemplo:

| Hora: 18:14:33 Fecha: |
|-----------------------|
| 22:33:2087 Lactoscan  |
| MCC30 Numero          |
| serial:0882 Calibr 1  |
| Camel Resultados:     |
| Grasa00.00%           |
| SNG88.88%             |
| Lactosa 08.90°;       |
| Solidos80.00%         |
| Proteina00.08%        |
| Temp. delaMuest21.8°C |
| 1                     |

El reloj integrado es controlado por el Sistema del dispositivo, del menú principal Accesorios, submenú RT el Reloj. Cuando escogido, la demostración muestra lo siguiente:

| Visual Hora |
|-------------|
| AjustarHora |
| Ajust Fecha |
| Salida      |
|             |

Usando estos menús, el operador tiene la posibilidad de mostrar sobre la pantalla el tiempo corriente y la fecha, y si fuera necesario - para ajustarlos. El tiempo es mostrado en el formato:

> hh:mm:ss dd:mm:aa

#### donde:

| hh | - el de hora corriente |
|----|------------------------|
| mm | - minutos corrientes   |
| SS | - segundos corrientes  |
| dd | - día corriente        |
| mm | - mes corriente        |
| aa | - año corriente        |

# 8.11. USB Flash Drive

Esta opción permite la inclusión de un estándar USB Flash Drive (Pen Drive) para el Lactoscan. Su uso permite la creación automática (sin intervención del operador) de un archivo completo de las mediciones realizadas por el analizador. Las acciones de encender / apagar el USB Flash Drive son similares a trabajar con el ordenador.Después que el operador conecta el enganche del panel frontal con el USB Flash Drive, el Lactoscanempieza a registrar los resultados de cada medición. Si el operador ya no desea archivar mas resultados, solo tiene que sustraer el flash del analizador. Así como un ordenador, cuando en el flash se lee/recordar, su luz estará parpadeando. En este caso, el operador tiene que esperar hasta el fin de el parpadeo y puede quitar el flash.

Los datos de la medición se guardan en un archivo de MS Excel.El nombre del archivo se compone de la fecha en que se realiza la medición (si hay un reloj integrado). Por ejemplo -111213.xls significa que el archivo fue creado en 2011 (los dos últimos dígitos del año), el mes 12 - diciembre, el día 13.Los márgenes con resultados son clasificados por la programa resLS, es decir, el archivo que se crea en el flash es con la misma estructura y puede ser manejado por el mismo programa del cliente que se ha creado y que se utiliza en la compilación de los resultados con el ordenador (vea el manual del programa resLS.exe. La descripción de los márgenes con resultados son indicados en el archivo LS-USB.XLS.

La diferencia es que durante las mediciones, si hay un flash, no es necesario que el ordenador este permanentemente conectado con el equipo. Si hay más de un analizador se puede colocar un flash en cada aparato y después del fin del turno (el día laborable o después de un cierto período de tiempo deseado por el cliente) los archivos de la memoria flash se grabaran en un ordenador.

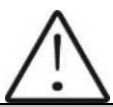

#### Nota:

Recomendamos el uso de esta opción en combinación Reloj con tiempo real y teclado. La presencia del reloj proporciona la archivación del tiempo en que se hace la medición. Ajustar la hora se puede hacer en el tul LS-AdjustRTClock.exe (vea su manual). Si hay un teclado se puede introducir el numero del proveedor (o cualquier número / identificador de la muestra)un número a 1 hasta 9999 los litros/los kilogramos de la muestra.

No hay requisitos para el tipo y el fabricante del flash. No hay requisitos para su capacidad. No es problema si en el flash hay otros archivos funcionando con MS Windows.

Aproximadamente, el volumen de un archivo de resultados es menos que 100 bytes.Por ejemplo, un flash con capacidad de 8 GB puede recoger más de 80 000 000 mediciones, por lo que la capacidad del flash es ilimitadaen términos de archivo de resultados.

La idea de construir una USB Flash Drive estándar, es pasar a un nivel cualitativamente nuevo en términos de almacenamiento y procesamiento de los resultados de la medición. La Flash Manual de operaciones 55/77

Drive se utiliza como una memoria para almacenamiento los resultados. Dada la capacidad de la memoria necesaria para almacenar los resultados de una medición, las Flash Drives disponibles en el mercado aparecen como memoria ilimitada, es decir, en funcionamiento normal del equipo no se puede llenar. El desarrollo del controlador de la Flash Drive mantiene todas las comodidades estándar para trabajar con él - no hayrestricciones cuando debe ser conectado a el aparato - esto puede suceder en cualquier momento. Así como cuando se trabajar con un ordenador, la Flash Drive se puede quitar del enganche en cualquier momento siempre que en este momento no funcione, es decir, su LED no esta parpadeando. Funciona con la estructura de archivos de MS Windows, los nombres de los archivos son únicos, basados en la fecha actual. En este caso en él se pueden almacenar cualquier otros archivos del usuario. Los archivos generados por el equipo son del tipo MS Excel listos para tratamiento en el ordenador. Las ventajas de cuando se utilice la Flash Drive son las siguientes: lano restricción del uso de la memoria interna limitada del dispositivo para recoger datos, elimina la necesidad de una conexión permanente LS – ordenador o LS – dispositivo especializado externo para recoger datos. Es necesario sólo cuando precise la recolección de resultados, coloque la Flash Drive en la enganche y cuando no sea necesario – la Flash Drive quitar del enganche. Esta es la capacidad del operador para trabajar con la opción Flash Drive del equipo.

Dado la movilidad por encima de esta opción son posibles escenarios diferentes de su uso y dependiendo de los condiciones específicas. Un ejemplo para versión móvil: el LS se utiliza en un camión que recorre los puntos de recogida de la leche. LS está alimentado por el acumulador del camión. El operador del equipo introduce el número de entregas y los litros con el teclado integrado, tome una muestra y empiece a medir sus parámetros. Después de la medición los resultados y los datos introducidos sobre el proveedor automáticamente, sin la intervención del operador se registran en la flash. Esta operación es prácticamente "invisible" para el operador, no cuesta tiempo extra y él puede pasar a atender al siguiente proveedor. Después de llegar a la base, el operador solo tiene que dar la flash en el laboratorio, que en realidad es su reporte diario para el trabajo realizado. Los resultados se transfieren en el ordenador como archivos estándares, de acuerdo con la estrategia acordada, por ejemplo se pueden borrar del flash. Todo esto se puede hacer en un – dos minutos y así se automatiza todo el proceso de transferencia y archivo de datos. Para acelerar el proceso es posible automatizar el proceso de descargar también - dependiendo de la elección del usuario final, de acuerdo con la tecnología disponible, el instrumento se puede conectar a una balanza de canal analógico o serial. En este caso, después de introducir el número del proveedor el equipo entra automáticamente en régimen balanza y comienza la aceptación de los datos de la balanza conectada con el. La manera de registrar los resultados en la flash no se difiere de este, descrito para introducir con teclado.

#### APÉNDICES

# APÉNDICE 1. CALIBRACIÓN FÁCIL DEL ANALIZADOR DE LECHE CALCULANDO LOS PARÁMETROS BASICOS VÍA FÓRMULAS.

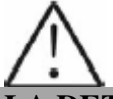

# LA DETERMINACION DE LOS PARAMETROS BASICOS EN MUESTRAS DE LECHE USANDO FORMULAS NO ES TAN PRECISO COMO USAR LOS METODOS ARBITRARIOS, PERO ES ADECUADO PARA USAR EN EL CAMPO DE TRABAJO.

# 5.1. Determinación de algunos parámetros por fórmulas:

Hay dependencia entre los parámetros diferentes en la leche y su densidad, de tal forma que puede ser expresado en una ecuación matemática. Sobre esta base fórmulas diferentes, se probaron y se compararon por los métodos clásicos de análisis de laboratorio . Recomendamos lo siguiente:

# 5.2. Determinación de SNG.

Para la determinación de SNG depende de la correlación que existe entre la densidad de la leche, la grasa y SNG en la leche. Cuando se conocen la densidad y la grasa, los SNG puede ser calculado.

Hay varias fórmulas con la aplicabilidad diferente.

## À / Cuando las sales y la grasa se conocen

Los SNF se calculan restando el porcentaje de grasa de las sales.

SNG=Sales – G (%)

Donde Sales - sales en (%), G - el contenido de grasa en (%),

Esta fórmula se usa para la determinación de SNG en suero, mantequilla y nata.

B/ se conocen la cantidad de grasa y densidad (método más comúnmente usado cuando la exactitud máxima es necesaria).

Recomendamos la fórmula siguiente:

0,075\*G% + 100-100/densidad

*SNF*= -----

0,378

Esta es una fórmula universal y real para la leche de casi toda la clase de vacas y oveja en todo el mundo.

# 5.3. Determinación del contenido de lactosa

Se recomienda las fórmulas siguientes:

À / para leche de vaca

Donde SNG - contenido de SNG en porcentajes (%), 0,55 - coeficiente constante.

#### B/para leche de oveja

Lact.= SNG\*0,45 (%)

Donde SNG- sólidos no-grasos (%), 0,45 - coeficiente constante.

Este es un coeficiente actual para ovejas alimentadas en el territorio de la península Balcánica.

#### 5.4. Determinación del contenido de sales

Se recomienda usar las fórmulas siguientes:

À / para leche de vaca

Sales = SNG\*0,083 (%)

Donde SNG - sólidos no-grasos (%),

0,083 - el coeficiente constante.

#### B / para leche de oveja

Sales = SNG\*0,075 (%)

Donde SNG - sólidos no-grasos (%), 0,075 - el coeficiente constante.

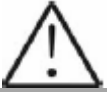

Este es un coeficiente actual para ovejas alimentadas en el territorio de la península Balcánica.

#### 5.5. Determinación del contenido de proteínas totales

Se recomienda usar las fórmulas siguientes:

À / para leche de vaca

Proteina= SNG\*0,367(%)

Donde SNG - sólidos no-grasos (%), 0,367 - el coeficiente constante.

# B / para leche de oveja

Proteina= SNG\*0,475(%)

Donde SNF - sólidos no-grasos (%), 0,475 - el coeficiente constante.

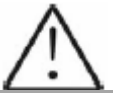

Este es un coeficiente actual para ovejas alimentadas en el territorio de la península Balcánica.

# APENDICE 2. DETERMINACION DEL PUNTO DE CONGELACION

# 1. Métodos para la determinación.

El analizador de leche determina el punto de congelación de cada muestra y la cantidad de agua adicionada. El analizador de leche no mide el punto de congelación, pero lo calcula a partir de los componentes que dependen de el. Los componentes básicos en la leche son agua, sólidos, lactosa, GRASA, proteínas, sales minerales y ácidos. El punto de congelación depende de lo diluidos que estén los componentes en la leche y la cantidad de solvente (en la leche es el agua). La tecnología ultrasónica permite la medición directa de GRASA, proteínas, lactosa + sales (los componentes solubles, sólo influyendo en el punto de congelación), y la cantidad del solvente en % son determinadas en 100 % - el % de sólidos total, sólidos totales = % de lactosa + el % GRASA + % de proteínas + % de sales + % de ácidos.

Sin entender el significado del punto de congelación - determinado o mostrado del analizador de leche el resultado añadido de agua fácilmente puede conducir a un error para el valor de este parámetro.

# 2. El punto de congelación básico.

La leche se congela a temperatura inferior que el agua. El punto de congelación medio de la leche cruda en la mayor parte de regiones está en aproximadamente -0,540 °C. Al promedio de la lectura para su región lo llaman el punto de congelación "básico".

El punto de congelación de la leche es un " constante fisiológico". Esto no significa que esto no varíe. De hecho la comida, la clase, la estación, el tiempo de lactancia, clima, si la muestra es tomada al principio, el medio o el final de lactancia - todos estos factores tendrá un efecto sobre el punto de congelación de la muestra individual.

Esto quiere decir que hay un valor medio de todos estos números. Mientras más muestras se usen en la obtención de este promedio, es más confiable como una base. O el punto de congelación básico es un promedio de los puntos de congelación de la leche, tomada de muchas vacas. Cuando un laboratorio comprueba a un productor, esto sólo compara el promedio de las vacas del productor contra un promedio de área más grande.

La Administración regional de salud pública establece el punto de congelación básico o departamentos de agricultura en algunas regiones, a veces por universidades, separa a productores de leche, o sus asociaciones. Con frecuencia, las tolerancias han sido establecidas sobre la cima de un punto de congelación básico para permitir algunas variaciones en la leche así como variaciones de operador o el dispositivo.

Sin mencionar para el punto de congelación básico, la Asociación de Químicos Oficiales Analíticos, ahora recomienda un punto de congelación de límite superior en - 0,525 °C (2,326 desviaciones estándar encima del promedio el más recientemente decidido norteamericano de-0,5404° C), debajo del cual habrá en el 95 % de confianza que mostrará el 99 % de todas las determinaciones de punto de congelación sobre la leche sin el agua añadida:

"si el punto de congelación es -0,525 °C o debajo, la leche puede ser presunta libre de agua o puede ser confirmada como libre de agua por pruebas, especificadas debajo. Si el punto de congelación esta arriba de -0,525 °C, la leche será designada como " presuntiva de agua añadida " y se confirmará como agua añadida o añadida libre por las pruebas especificadas debajo. Evaluar fluctuaciones extremas diarias en el punto de congelación de manada, la manada reunida, o la leche procesada para la presencia de agua añadida".

"agua presuntiva añadida se debe "confirmar" ", como se describe arriba, mediante pruebas sobre muestras de leche auténticas obtenidas como esta especificado en los MÉTODOS AOAC.

Después de la determinación del punto de congelación de su muestra vía el analizador de leche, el agua añadida es calculada usando la fórmula siguiente

Donde:

PnCong base es el punto de congelación básico: PnCong calc es el punto de congelación medido:

#### NOTA:

Si el punto de congelación no se determina correctamente, el resultado para el agua añadida no es válido. En este caso los resultados de PnCong y Agua adicionada no se muestran sobre la pantalla y sobre el listado de la impresora. Si la densidad de la muestra medida es 0, el resultado para AddWater no es válido y también no se muestra sobre la pantalla y el listado.

#### Muestra:

#### Primera variante

Si usted ha alimentado en el analizador de leche el punto de congelación básico -0.520 °C (según el artículo 5.9 de la Directiva 92/46EEc de Higiene de Leche de Unión Europea), ha medido el punto de congelación -0.540 °C, usando la fórmula usted obtendrá el -3,8 %.

Como esto no es posible tener un valor negativo para el agua añadida , el analizador de leche indica el 0 % el agua añadida. La razón de esto es la tolerancia en el punto de congelación básico, motivos para los cuales son descritos debajo.

Si en la misma leche añadimos el agua del 3,8 %, y el punto de congelación básico es el mismo, el analizador de leche medirá el punto de congelación -0.520 °C, e indicará otra vez el 0 % el agua añadida.

#### Segunda variante

Si usted ha alimentado en el analizador de leche el punto de congelación básico -0.540 °C, ha medido el punto de congelación -0.540 °C, el analizador de leche indicará el 0 %. Cuando usted añade el agua del 3,8 %, el analizador indicará 3,8 agua de % de agua adicionada.

Por lo mencionado arriba es muy importante alimentar el punto de congelación correcto básico en el analizador de leche.

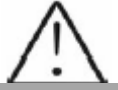

Los resultados del dispositivo para el agua añadida pueden dar información dudosa de agua añadida en la leche y el valor exacto de esta agua añadida puede ser determinado después de que '' una muestra de establo '' es tomada y el resultado para el punto de congelación, medido por el analizador de leche '' de la muestra de establo '' se alimenta como el punto de congelación básico en la fórmula para el cálculo de agua añadida.

Entonces el resultado de esta fórmula nos dará el valor absoluto del agua añadida para el proveedor de leche correspondiente.

# APÉNDICE 3. MEDICION DE PH (SÓLO PARA DISPOSITIVOS CON LA FUNCIÓN INTEGRADA)

#### 1. Generalidades.

La prueba de PH es una unidad, que nos da el grado de acidez o el grado de alcalinidad de una solución. Se mide sobre una escala de 0 a 14. El término pH se deriva de el símbolo matemático "p", por el logaritmo negativo, y "H", el símbolo químico del Hidrógeno. La definición formal de pH es el logaritmo negativo de la actividad de ión hidrógeno.

## 2. Electrodo de pH

Para la medición del pH el analizador de leche necesita un electrodo de combinación, compatible con la mayor parte de electrodos de pH que tienen conectores **BNC** y pone a cero el potencial (el pH donde el voltaje de salida del electrodo es igual a 0) cerca de 7 pH.

#### 2.1. El Electrodo como parte.

El electrodo es la parte más importante de la medición del pH. La membrana de vidrio del electrodo es frágil y debe ser manejada con cuidado. Para proteger la membrana de vidrio y mantener la activación, cubre la membrana de vidrio una tapa protector de hule que contiene una solución de almacenaje conveniente.

#### 2.2. Cuidado y mantenimiento del electrodo.

Los electrodos de pH son susceptibles a la suciedad y contaminación y tienen que ser limpiados con regularidad dependiendo del grado y las condiciones de uso. Nunca se debe tocar o frotar el bulbo de vidrio ya que esto causa el desarrollo de carga electrostática.

#### 2.3. El Almacenaje.

Para mejores resultados, siempre mantenga el bulbo de pH mojado. Una solución de almacenaje óptima para el electrodo de combinación es el buffer de pH 4 con 225 g de KCl por litro. La tabla de, NaCl, puede ser usada si KCl no está realmente disponible. Otros buffers de pH o agua del grifo son también medios de almacenaje aceptables, pero evitar el almacenaje en el agua des-ionizada. La tapa protectora de goma llena de la solución buffer proporciona el almacenaje ideal durante períodos largos.

#### 2.4. Después del uso.

Después de que la medida se completo, seguir la secuencia debajo para el almacenaje.

- Lavar al electrodo y referir la unión en el agua de ionizada.

- Cerrar el agujero que rellena devolviendo su manga de goma o el gorro de tapón.

(Necesario sólo para rellenar electrodo).

- Almacenar el electrodo como se menciono anteriormente (ver la sección de Almacenaje).

# 2.5. Reemplazo del Electrólito (sólo para electrodos rellenables).

El electrólito de referencia tiene que ser rellenado cuando el electrodo ha sido usado durante un período largo, o cuando el electrólito interno se ha secado. Para lograr esto, siga el procedimiento descrito debajo.

- Quitar la tapa de hule protectora o la manga;
- Quitar la manga protectora de hule para exponer el puerto de relleno del electrodo;
- Quitar el viejo electrólito de referencia con una jeringuilla;
- Llenar el nuevo electrólito de referencia.

# 2.6. Preparación del nuevo electrólito:

- Abrir el contenedor KCl;

- Añadir en el agua de ionizada hasta que esta alcance el nivel de 20 ml;

- Cerrar el contenedor y agitar para disolver el KCl;
- Añadir en el electrólito fresco hasta que este alcance el nivel del puerto que rellena. El electrólito de referencia usado debería ser 3Molar de KCl;
- Remplace la manga de hule.

#### 2.7. Reutilizar el electrodo.

- Enjuagar la unión líquida con el agua de ionizada

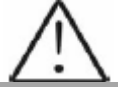

Sí estas etapas fallan para restablecer la respuesta normal del electrodo, tu puedes intentar reactivarlo. (ver reactivación del electrodo)

#### 2.8. Limpieza del electrodo.

Los Electrodos que son mecánicamente intactos a menudo pueden ser restaurados al funcionamiento normal por una o la combinación de los procedimientos siguientes.

#### - Depósitos de sal:

Disuelva el depósito sumergiendo el electrodo en el agua del grifo durante diez a quince minutos. Entonces enjuagar a fondo con agua de ionizada. Lave el bulbo del electrodo de pH con poco detergente y agua. Enjuagar la punta del electrodo con agua de ionizada.

#### - Películas de aceite/Grasa:

Lave el bulbo del electrodo de pH en poco detergente y agua. Enjuagar la punta del electrodo con agua de ionizada.

#### - Unión de Referencia Obstruida:

Los electrodos de pH tienen una unión, la cual permite el llenado interno con la solución del electrodo de medición de filtrarse en la solución siendo medida. La unión puede estar obstruida por la contaminación en la solución. Si se sospecha que una unión esta obstruida lo mejor es limpiar la unión.

Caliéntese la solución diluida de KCl a 60-80°C. Coloque la parte sensible del electrodo de pH en la solución caliente de KCl durante aproximadamente 10 minutos. Permita que el electrodo se enfrié mientras esta sumergido en la solución KCl sin calentar.

#### - Depósitos de Proteína.

Preparar una solución de pepsina al 1 % en HCl 0.1 M. Dejar que electrodo permanezca en esta solución durante cinco a diez minutos. Enjuagar el electrodo con agua de ionizada.

#### 2.9. La activación de electrodo

Generalmente, si el procedimiento de almacenaje y mantenimiento hubiera sido seguido estrechamente, el electrodo se puede usar inmediatamente. Sin embargo, pudiera dar el electrodo respuesta inactiva, puede ser posible que el bulbo este deshidratado.

El bulbo se puede re-hidratar sumergiendo el electrodo en una solución de almacenaje ideal (p.ej. solución buffer pH 4) durante 1-2 horas. Si esto falla, el electrodo puede requerir la reactivación. Si el procedimiento descrito arriba no reactiva el electrodo al estado aceptable, tratar de reactivar el electrodo por el procedimiento descrito abajo:

#### 2.10. Procedimiento de Reactivación.

Baje y mueva el electrodo en freon o alcohol durante 5 minutos.

Dejar el electrodo en el agua del grifo durante 15 minutos.

Baje y mueva el electrodo en el ácido concentrado (HCl, H2S4) durante 5 minutos.

Dejar el electrodo en el agua del grifo durante 15 minutos.

Bajar y agitar en una base fuerte (NaOH) durante 5 minutos.

Dejar el electrodo en el agua del grifo durante 15 minutos.

Prueba con solución estándar de calibración.

Finalmente, la prueba con la solución buffer estándar de calibración para ver si el electrodo rinde resultados aceptables. Usted puede repetir otra vez para obtener la mejor respuesta (máximo 3 veces). Si la respuesta no mejora, entonces el electrodo ha completado su tiempo de servicio. Sustituya por un nuevo electrodo.

#### 2.11. Vida útil del electrodo

Los electrodos de pH tienen una vida útil finita debido a sus propiedades inherentes.

Cuanto tiempo un electrodo de pH durará dependerá de como se cuida y de como se usa para las mediciones. Incluso si un electrodo no es usado este todavía envejece. El daño del electrodo por lo general puede ser caracterizado por una respuesta inactiva, lecturas erráticas o una lectura, que no se cambiará. Cuando ocurre esto ocurre el electrodo no puede ser calibrado. Los electrodos de pH son frágiles y tienen una vida útil limitada.

Cuanto tiempo un electrodo durará se determina por que tan bien se mantiene y por el uso del pH. Más áspero el sistema, más corta la vida útil. Por esta razón es siempre una idea buena tener un electrodo de respaldo a mano para evitar cualquier contratiempo.

#### 3. Soluciones Buffer

Los buffer son soluciones que tienen un valor de pH constantes y la capacidad de resistir cambios del nivel de pH. Se usan para calibrar el sistema de medición de pH.

#### Descripción de soluciones buffer de PH. (Farmacopea Estándar)

| Descripción                  | pH 7.00±0,01/20°C    | pH 4.00±0,01/20°C       |
|------------------------------|----------------------|-------------------------|
| Composición                  | Potassium dihydrogen | Borax, Sodium hydroxide |
|                              | phosphate, Di-sodium | solution                |
|                              | hydrogen phosphate   |                         |
| Parámetros de la temperatura | 10°C - 7.06          | 10°C - 4.00             |
|                              | 25°C - 6.99          | 25°C - 4.00             |
|                              | 20°C - 7.00          | 20°C - 4.00             |
|                              | 30°C - 6.98          | 30°C - 4.00             |
|                              | 40°C - 6.95          | 40°C - 4.00             |
|                              | 50°C - 6.91          | 50°C - 4.05             |

#### Usar sólo estos tipos buffers estándar para la calibración

# 4. Calibración del electrodo de pH

Los Electrodos de pH se parece a las pilas; ellos se descargan con el tiempo y el uso. Como un electrodo envejece, su vidrio cambia su resistencia. Por esta razón, los electrodos tienen que ser calibrados regularmente. La calibración en la solución buffer de pH corrige este cambio. La calibración es una parte importante en el mantenimiento del electrodo. Esto asegura no sólo que el electrodo se comporta correctamente, sino que el sistema funciona correctamente. Por lo general los medidores de pH requieren la calibración en 2 valores específicos de pH. Una calibración por lo general es realizada en el pH 7, el segundo pH 5.

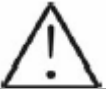

Esto es lo mejor para seleccionar un buffer tan cerca como sea posible al pH real de la muestra de que será medida. Use buffer estándar de calibración tal que la temperatura de la solución y de la muestra sean las mismas.

Use el manual de operación para medidor de pH correspondiente.

# Para electrodos de pH, suministrados originalmente con el analizador de leche leer la información siguiente:

# Compensación de temperatura

La salida del electrodo de pH varía con la temperatura en la manera, predicha según la teoría. Cuando sea necesario, Sensorex puede suministrar a compartimientos de electrodo con compensadores automáticos de temperaturas. La necesidad de compensación automática depende de la variación de temperaturas, en la medición del pH. A pH aproximado a 7 no hay ningún error debido a la temperatura y, desde luego, en una temperatura constante no hay ningún error. Como se muestra en la tabla siguiente, el error de pH debido a la temperatura es una función tanto de la temperatura como del pH medido. En un pH cercano a 7 no hay ningún error. El mayor de los cambios de temperaturas es la temperatura de calibración ambiental y el mayor de los cambios del pH se marca el error a pH.de 7

| °C | рΗ  |     |     |     |     |   |     |     |     |     |     |
|----|-----|-----|-----|-----|-----|---|-----|-----|-----|-----|-----|
|    | 2   | 3   | 4   | 5   | 6   | 7 | 8   | 9   | 10  | 11  | 12  |
| 5  | .30 | .24 | .18 | .12 | .06 | 0 | .06 | .12 | .18 | .24 | .30 |
| 15 | .15 | .12 | .09 | .06 | .03 | 0 | .03 | .06 | .09 | .12 | .15 |
| 25 | 0   | 0   | 0   | 0   | 0   | 0 | 0   | 0   | 0   |     | 0   |
| 35 | .15 | .12 | .09 | .06 | .03 | 0 | .03 | .06 | .09 | .12 | .15 |
| 45 | .30 | .24 | .18 | .12 | .06 | 0 | .06 | .12 | .18 | .24 | .30 |
| 55 | .45 | .36 | .27 | .18 | .09 | 0 | .09 | .18 | .27 | .36 | .45 |
| 65 | .60 | .48 | .36 | .24 | .12 | 0 | .12 | .24 | .36 | .48 | .60 |
| 75 | .75 | .60 | .45 | .30 | .15 | 0 | .15 | .30 | .45 | .60 | .75 |
| 85 | .90 | .72 | .54 | .36 | .18 | 0 | .18 | .36 | .54 | .72 | .90 |

#### Tabla de error de pH por temperatura

0 pH Error Range 0 pH Rango de Error Less than .1 pH Error Range Menos de 1 pH Rango de Error

# 5. Tips provechosos de

Para la mayor exactitud en la medida de pH, siga estas directrices:

- Usar la misma técnica para medir muestras, que fueron usadas para calibración.

- Ser consistente en la velocidad de agitación , veces y condiciones.

- Calibrar con buffers, que son cercanos a la temperatura de la muestra.

- Calibrar el electrodo de pH con regularidad, p.ej. una vez al día con exactitud dentro de 0.05 pH.

- Usar buffers frescos para calibraciones. Evite la contaminación de la solución de buffers de reserva y no lo use más allá de la fecha de caducidad.

- Mantener todas las conexiones secas.

- Sumergir el electrodo bastante lejos en la solución de asegurar la unión de referencia que esta debajo de la superficie.

- Permitir el tiempo adecuado para que el electrodo se estabilice en estándares y muestras antes de la toma de una lectura.

- Limpiar el electrodo de vez en cuando. Permita más tiempo para electrodos viejos

- No usar el electrodo de pH en las soluciones de **ion fluoruro** o el pH bajo. Esto grabará al agua fuerte la membrana de vidrio.

- Los vapores de sulfuro pueden permear la membrana del electrodo y contaminar el elemento de referencia. Reduzca al mínimo el contacto en tales ambientes y cambie el electrólito de referencia con frecuencia.

# 6. Preparación para pH medicion

Cuando el analizador está con la opción pH medicion, se recibe del cliente con una pH sonda empaquetada por separado y hay un tapón en su lugar. Si usted necesita medir el pH siga el siguiente procedimiento:

- 1. Afloje la tuerca en sentido antihorario.
- 2. Tire hacia arriba del tapón

# Fig. 13 Quitar el tapón

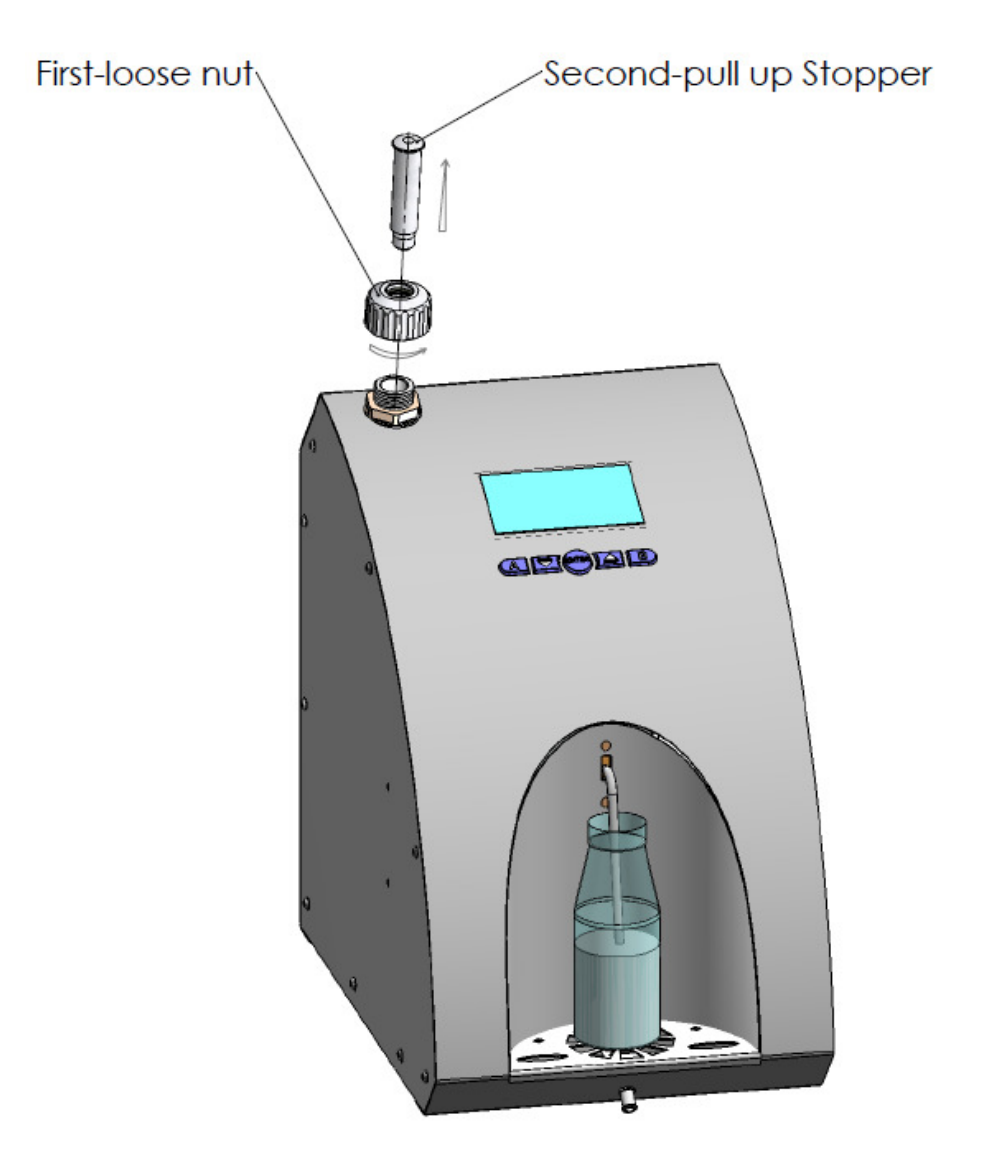

- 3. Coloque con cuidado la pH sonda.
- 4. Coloque la sonda con la tuerca en el orificio y ajústela.

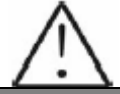

Es muy importante cerrar estrechamente la tuerca, teniendo cuidado de no permiti el aire entre en el sistema.

# Fig.14 Colocar la sonda

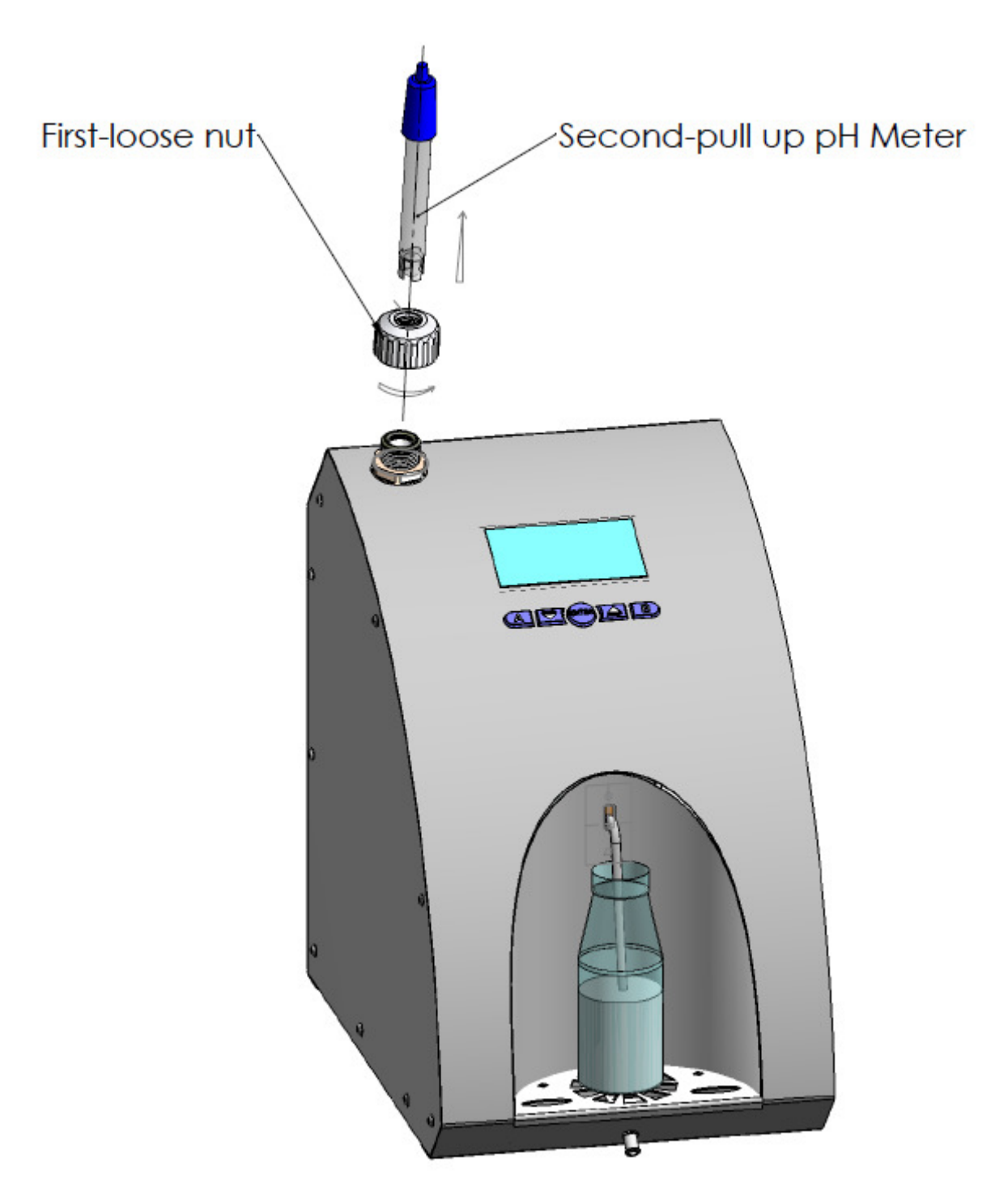

Si usted está trabajando con el analizador de forma regular (cada día), no retire la sonda después del trabajo.

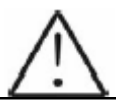

Si usted no usará el analizador más de 2 días, debe desconectar la sonda y colocar el tapón de nuevo. La pH sonda debe ser almacenada por separado de acuerdo con las instrucciones del punto 2.3 del apéndice 3.

# 7. Medición de PH.

La medición del pH es un rasgo adicional del analizador y es opcional.

Quite la tapa protector de plástico del electrodo de pH. Tenga cuidado para manejarlo apropiado para no dañarlo. Usar agua de ionizó o destilada para enjuagar el electrodo antes del uso. Llenar el compartimiento con la muestra de la leche, póngalo en el hueco del analizador y poner el electrodo de pH en la muestra de leche, asegurando la que el electrodo se sumerja completamente en la muestra. Agitar lentamente con cuidado para homogeneización de la muestra.

#### La medición se puede hacer de dos modos:

**Fuer Linea** comenzando: **pH & Co Metro / Medicion**, cuando el analizador trabaja sólo como un medidor de pH.

En linea medición automática de pH, midiendo el resto de los parámetros de la muestra.

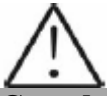

Cuando comienza a trabajar el medidor de pH primero conectar la prueba/sensor, y prender el switch del analizador.

Teniendo en mente las características del proceso de medición del pH es necesario poner el electrodo en la muestra y luego presionar el botón **Entrar**.

Después del comienzo del menú pH & Co Metro aparece el siguiente mensaje sobre la pantalla:

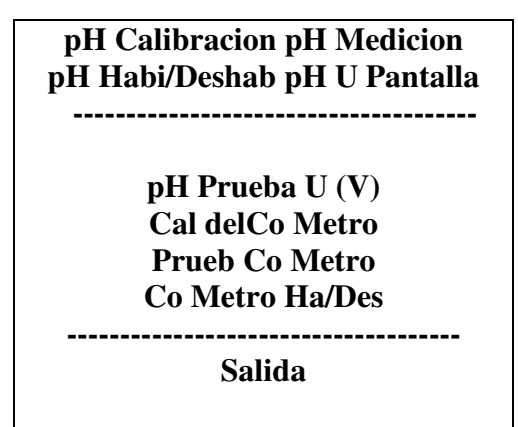

# 8. Calibración de pH

# Fig.15 Buffer de calibracion

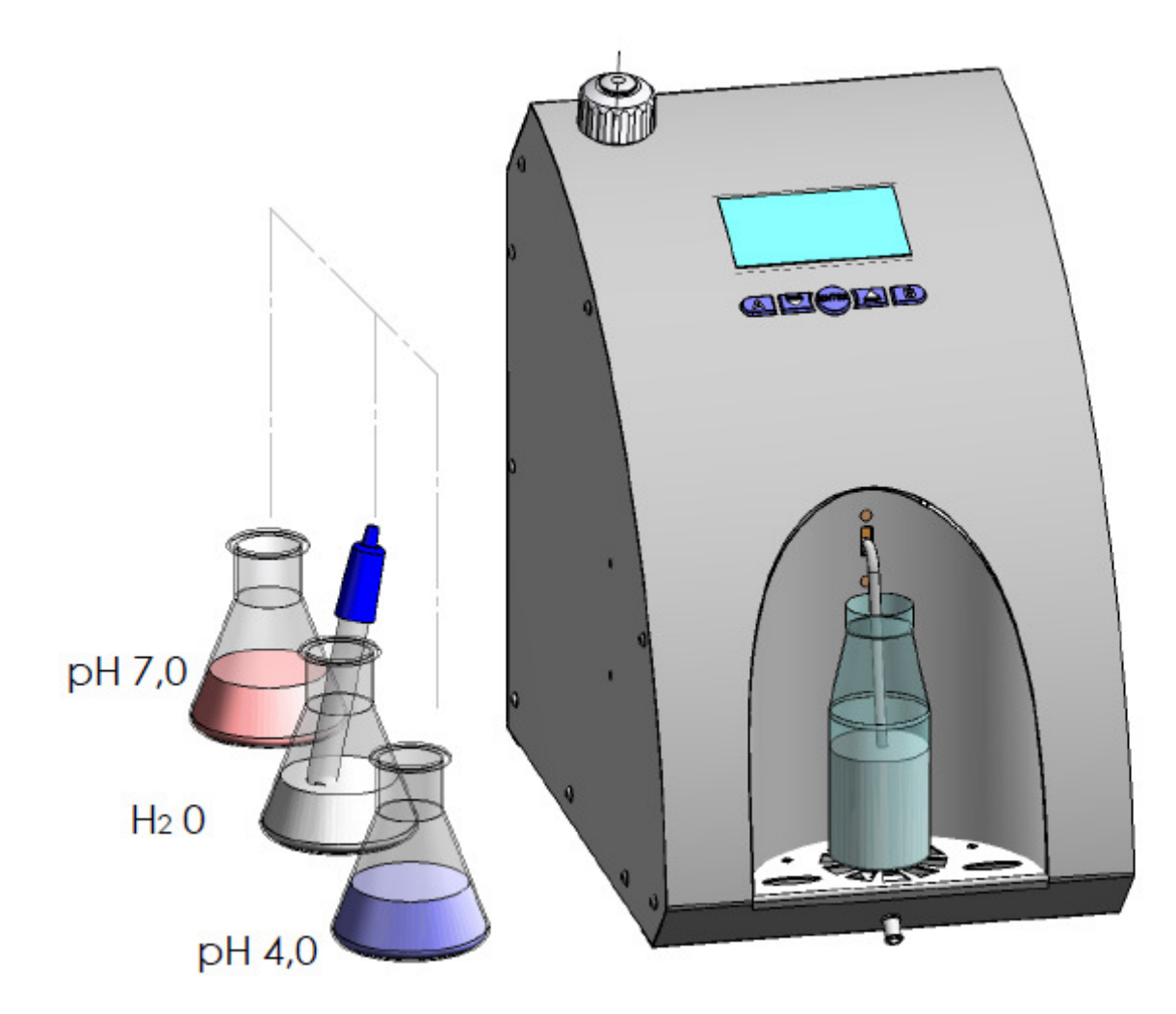

Retire el sensor. Es posible que usted no puede poner la tuerca por que el analizador no succiona durante la calibracion.

Sirve para calibrar el medidor de pH. Para este propósito se usan 2 buffers estándar, mostrados sobre la pantalla como **buffer bajo**(ejemplo 5.00 pH) y el **buffer alto** (ejemplo 7.00 pH). El procedimiento es el siguiente:

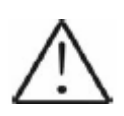

Por favor, utilice este procedimiento sólo si tiene suficientes búferes de calibración, ya que no podría ser utilizado más después del procedimiento. En caso que no tiene búferes suficientes, coloque la pH sonda en buques separados con buferes de calibración y agua cerca del analizador de acuerdo con la figura. 15.

- 1. Iniciar el menú Calibracion.
- 2. Ponga la sonda de pH en el Buffer bajo.

**3.** Presionando los botones del analizador alimentar el valor exacto del buffer. La pantalla muestra:

pH Calibr Pon Isopot Buff Buf=xx.xxx

**4.** Introducir el valor del buffer cuando la sonda está en su punto de isopotencial y con el cual nuestras sondas son acompañadas con.

Entonces la pantalla muestra:

pH Calibr Pon Isopot buff Buf=xx.xxx V=x.xxxV Aju

Donde: **x.xxx** es medido por el voltaje de sonda.

**5.** Después de que las lecturas están en calman, el operador tiene que presionar el botón debajo de inscripción **Aju**.

6. Repetir el procedimiento con el siguiente buffer.

Lo siguiente es mostrado

# pH Calibr OK

Esto quiere decir que el procedimiento para la calibración del analizador fue completado satisfactoriamente.

7. El modo medición de pH comienza automáticamente.

8. Comprobar la corrección de calibración midiendo la solución buffer de pH 7.00.

#### 9. Medición de pH.

Después del comienzo de este menú la medición se hace en el modo **fuer linea**, p. ej. El analizador trabaja sólo como un medidor de pH. El operador tiene que sumergir la sonda en la muestra y sobre la pantalla se muestra lo siguiente:

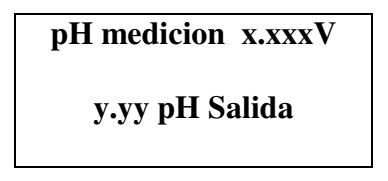

Donde:

**x.xxx** – es la medición de la sonda de voltaje

y.yyy - es la medición del pH

Presionando el botón Salida, el operador puede salir el programa y pasar hacia otro menú.

#### 10. El pH Ha/Deshab

Sirve para desabilitar la medición de pH durante el trabajo normal del analizador – **En Linea**. Después del comienzo la pantalla muestra:

| pH Medicion |     |    |  |
|-------------|-----|----|--|
| No          | XXX | S; |  |
| 110         | OK  | 51 |  |

Donde:

XXX - es la situación corriente del modo trabajo. Presionando los botones debajo de las inscripciones correspondientes podría ser cambiado, como **Yes** - quiere decir que durante el trabajo normal del analizador - la medición del resto de los parámetros, el pH también será medido. Sí se escoge **No**, entonces el pH no es medido.

#### 11. pH U Pantalla

Sirve para permitir/prohibir al valor del voltaje de la sonda de pH durante la medición del parámetro de pH. Después del comienzo la pantalla muestra:

| PHUPantalla |     |    |  |
|-------------|-----|----|--|
|             | XXX |    |  |
| No          | OK  | Si |  |

**Donde XXX** es el estado corriente del modo de pantalla. Presionando los botones debajo de las inscripciones podría ser cambiado, como **Si-** quiere decir que durante la medición del pH la sonda mostrará el voltaje de pH.

Si se escoge No, no lo mostrarán. Esto se refiere a ambos modos de medición.

#### 12. Prueba de pH

Sirve para probar el sistema de medición en el modo de producción.

# APÉNDICE 4. MEDICIÓN DE CONDUCTIVIDAD (SÓLO PARA DISPOSITIVOS CON LA FUNCIÓN INTEGRADA)

# 1. Método de determinación.

La conductividad (o Conductividad Electrolítica) se define como la capacidad de una sustancia de conducir la corriente eléctrica. Esto es el recíproco de la resistencia.

#### En un animal sano \*, el valor medio de conductividad eléctrica es:

| Tipo de leche   | Valor de conductividad      |
|-----------------|-----------------------------|
| Leche de vaca   | Entre 4 a 6 mS/cm (18 °C)   |
| Leche de oveja  | Entre 3 a 5 mS/cm (18 °C)   |
| Leche de búfala | Entre 2,5 a 5 mS/cm (18 °C) |
|                 |                             |

\*Estos valores dependen de la región geográfica, la clase y de otros factores.

#### La conductividad de leche cambia con la concentración de iones en la leche:

| agua añadida, azúcar, proteínas, sólidos                     | Disminuyen la concentración de iones.<br>Disminuyendo la conductividad de la leche                                                                                                    |
|--------------------------------------------------------------|----------------------------------------------------------------------------------------------------|
| Las sales añadidas                                           | Aumentan la concentración de iones.<br>Aumentan la conductividad de la leche. A<br>menudo la leche es falsificada añadiendo la<br>sal: hacia la leche con características buenas:<br>grasa 4 %, SNF 8,8, conductividad 4,5 es la<br>sal añadida y el agua. Entonces los resultados<br>son cambiados a 3,2 y 8,8, la conductividad<br>10. En otras palabras la adición del agua<br>regula el valor aumentado de SNF y densidad<br>hasta normal (dentro de las<br>fronteras/parámetros) y hasta la grasa es<br>normal. Por los valores de estos parámetros se<br>puede determinar si la muestra es falsificada,<br>pero la única característica, que demuestra<br>esto es la conductividad, la cual sin embargo<br>esta fuera de fronteras el agua añadida. Pero<br>ser cuidadoso, como la falsificación no es la<br>única razón posible del aumento de<br>conductividad. Otra posibilidad es mastitis es<br>por eso que recomendamos usar otro método<br>(químico) para comprobarlo. |
| El valor considerablemente extremo (6,5 - 13,00 mS/cm (18°C) | Debería indicar el desarrollo de mastitis. Las<br>infecciones dañan el tejido de la ubre. Esto<br>permite que los iones sodio y iones de cloro<br>de la sangre se liberen en la leche. La<br>concentración de iones en la leche así es<br>levantada, y esto más fácilmente puede<br>conducir una corriente eléctrica - la<br>conductividad de la leche aumentó.                                                                                                    |
La conductividad de leche puede ser usada como las pruebas para el grado de evaporación de agua en la producción de leche condensada.

El cambio de conductividad de leche notifica la velocidad de solución de la leche en polvo (seca).

### 2. Medición de la conductividad.

La medición de la Conductividad es la posibilidad adicional del analizador y es entregada a clientes que la solicitan/.

### 3. Co Metro Calibr

Sirve para la calibración del sistema de medición de conductividad. Limpie el analizador antes de la medición de conductividad de partida. (ver p. 4.1). Usted necesita un buffer estándar con la conductividad 5.02 [mS/cm] (usted puede ordenarlo junto con el analizador), con la temperatura 18 °C. Después del comienzo de este modo, el analizador hace la preparación para la medida y cuando está listo, se muestra el mensaje siguiente:

Co Metro Cal Pon 5.02 buff Y pulse Entrar A comenz

El operador tiene que poner el buffer y comenzar la medida. El mensaje siguiente aparece sobre la pantalla:

Medicion comenzo PorFav espe...

La temperatura de los buffer se indica durante la medida. Después de terminar la medición el mensaje siguiente aparece sobre la pantalla:

Co Peri 1/5=xxxx Pon Muest Nuev y pulse Entrar a comenz Analizador de leche ultrasonico

**Donde xxxx** es el resultado de la primera medida de calibración. ¡El operador tiene que poner un nuevo buffer, **N.B.** no usar el mismo buffer más de una vez! Entonces comience la siguiente medición. Este procedimiento tiene que ser repetido 5 veces. Al final el mensaje siguiente aparece sobre la pantalla:

> Cond Metro Calibr= xxxx Apaga-Encend

Ahora el operador tiene que apagar la fuente de energía del analizador. Después del encendimiento otra vez, el analizador tiene que ser limpiado otra vez con el agua, que termina la calibración de la calibración del sistema de medida de conductividad.

#### Nota:

Otra posibilidad para calibración de la función de medida de la conductividad del analizador. Usted necesita el medidor de conductividad. Primero mida la leche con la acidez normal con el medidor de conductividad y usela como la muestra para calibrar la función de medición de conductividad de analizadores.

#### 4. Prueba de conductividad.

Sirve para probar en el modo trabajo el sistema de medición de la conductividad de la muestra de leche. Esto se usa en las condiciones de producción. Después de que este menú es escogido, el analizador ejecuta el procedimiento para la medición de la muestra y la pantalla muestra los datos, usados para obtener la conductividad de muestras.

Prue Co Metro CoADC= xxxx Apaga-Encend

#### 5. Co Metro Ha/Des.

Permite o inutilizar el sistema de medida de la conductividad. El mensaje siguiente aparece sobre la pantalla:

| Cond Medicion<br>Si |       |  |  |
|---------------------|-------|--|--|
| No                  | OK Si |  |  |

#### 6. Correcciones en la medición de la conductividad.

Esto se hace al inicio menú **Correcciones -> Cond Medic.** Usted tiene la posibilidad de aumentar/disminuir el valor de conductividad de - 1.00 hasta +1.00, con el paso 0.01. Después del inicio de esta función la pantalla muestra lo siguiente:

# Con Metro -1.0<=Corr>=1.0 Co Corr=+0.00 Edit – Arri/Abaj

El cursor es colocado debajo el +. Usando los botones Encima /Abajo, el operador tiene la posibilidad de cambiar el valor. Presionando el botón **Entrar**, el operador confirma el valor escogido y mueve a la siguiente posición para editarlo. Después de que la última posición es corregida, si el valor de corrección esta dentro de fronteras permitidas, lo siguiente es mostrado: *Co Corr Guar*, que significa, que la corrección es entrada y salvada. Sobre lo contrario - esto vuelve al principio y espera la corrección válida.

### 7. Preparación del buffer de calibración de la conductividad.

Para preparar un buffer estándar para la medición de conductividad sigue la instrucción debajo:

- 1. Tomar el paquete con el buffer en polvo.
- 2. Con cuidado sacuda el paquete para juntar el polvo en el inferior.
- 3. Cortar un final del paquete.

4. Vaciar su contenido en una taza de medición con 1 volumen de l lt, prestando atención a todo su contenido para ser vaciado.

### Para buffer estándar: 5,02 ms - 3,556 r

5. Añadir 600-700 ml de agua destilada, que fué preliminarmente deaereada en el secador de vacío o se hirvió y luego se enfrió a 20 °C.

6. Agitar la taza antes de que el polvo sea disuelto totalmente.

7. Añadir el agua destilada a la marca.

### **GUARANTEE CARD**

#### LACTOSCAN SA

Modelo Estándar Automat

Período de garantía es 1 (un) año después de la fecha de compra. El manejo, transporte y almacenamiento incorrectos invalidaría la garantía. La garantía es anulada si las etiquetas de garantía se retiran.

N° Serial

Fecha de comprar:

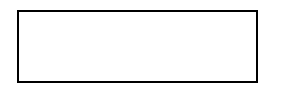

#### Contraseña:

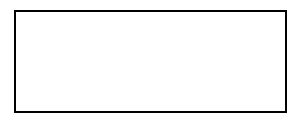

Distribuidor:

Signatura:

Estampa:

## TARJETA DE GARANTIA

**Comprador:** 

# Reporte de servicio:

| Fecha de<br>entrada de<br>servicio | Daño | Fecha de<br>entrega | Signatura |
|------------------------------------|------|---------------------|-----------|
|                                    |      |                     |           |
|                                    |      |                     |           |
|                                    |      |                     |           |
|                                    |      |                     |           |
|                                    |      |                     |           |
|                                    |      |                     |           |
|                                    |      |                     |           |
|                                    |      |                     |           |
|                                    |      |                     |           |
|                                    |      |                     |           |
|                                    |      |                     |           |
|                                    |      |                     |           |
|                                    |      |                     |           |
|                                    |      |                     |           |
|                                    |      |                     |           |
|                                    |      |                     |           |
|                                    |      |                     |           |
|                                    |      |                     |           |

**Cobres: Lactoscan LA** 

Ultima edición: 21.06.2012